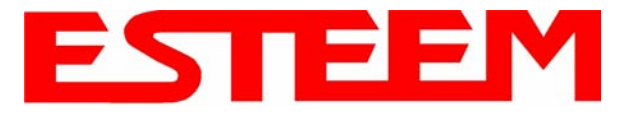

4. Connect the Model 195Ed to your computer either direct to the Ethernet card or through a HUB/Switch using a CAT-5e Ethernet cable. The Ethernet port on the 195Ed supports Auto-Negotiation so either a patch cable or crossover cable will work. Open the ESTeem Discovery Program and press the <u>Discover Modems</u> button. The Model 195Ed will be displayed in the program by the Ethernet MAC address and Current IP Address (Figure 7).

| 😿 195E Discovery  | 2.1.1.28       |        |           |          |           |       |
|-------------------|----------------|--------|-----------|----------|-----------|-------|
| Discover Modems   | Found 1 modems |        |           |          |           |       |
| MAC Address       | IP Address     | SSID   | Mode      | Modem ID | Version   | Model |
| 00:04:3F:00:0B:54 | 172.16.8.149   | ESTeem | AP Bridge |          | 302.8.102 | 195Eg |
| Ready             |                |        |           |          |           |       |

Figure 7: Discovery Program Main Page

Note: The SSID and Mode of Operation will be adjusted later in the configuration.

5. Double-click on the 195Ed you want to program and the *Configure IP Address* window will be displayed (Figure 8). Enter an IP address and Subnet Mask for the 195Ed that matches your network subnet and press the <u>OK</u> button to save this to the ESTeem. You will receive notification that the Configuration was Successful and the 195Ed will reboot. Proceed to ESTeem Setup in Chapter 4.

| Discover Modems                  |                            | Configure IP Add                                  | iress 🔯                                                        |          |                      |                |
|----------------------------------|----------------------------|---------------------------------------------------|----------------------------------------------------------------|----------|----------------------|----------------|
| MAC Address<br>00:04:3F:00:0B:54 | IP Address<br>172.16.8.149 | E IP Address:<br>Subnet Mask:<br>Default Gateway: | 172.16.8.149         255.255.0.0         172.16.1.6         0K | Modem ID | Version<br>302.8.102 | Model<br>195Eg |

Figure 8: Change IP Address Window

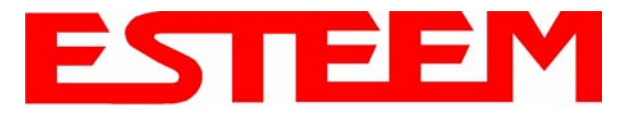

#### **USING THE RS-232 INTERFACE**

Any terminal emulation program that can run with VT100 emulation can be used for this configuration of the ESTeem. Most Windows users will probably use either Hyper Terminal or the Terminal Emulation in the ESTeem Utility program. Configure your RS-232C port for a Baud Rate to 38,400, Data Bits to 8, Parity to None, Stop Bits to 1 and Handshaking to None and set the Emulation type to VT100. Once your ESTeem has an IP address, you can attach the ESTeem to your network and use the Web Server for further programming.

#### Programming Using the RS-232 Port

- When configuring the Model 195Ed for the first time you can use the ESTeem RS-232C Configuration Menu to setup the basic operating parameters such as assigning the IP Address, IP Net Mask, Gateway IP Address, Domain Name, and DNS IP Address.
- 2. Connect the serial cable (EST P/N: AA0621.1) between the RS-232 connector (RJ-45) on the Model 195Ed's programming port to the serial port on the computer.
- 3. Any terminal emulation program can be used for the configuration of the Model 195Ed. Most users will use either the Terminal Emulation section of the ESTeem Utility Program or Hyper Terminal in Windows. Configure your RS-232C port for a Baud Rate to 38,400, Data Bits to 8, Parity to None, Stop Bits to 1, use No Handshaking (Flow Control) and set the Terminal to VT100 emulation.
- 4. Plug the Model AA175 power supply into a wall socket and connect an Ethernet patch cable from the Model 195Ed Ethernet port to the J1 (Data&PWR) port on the power supply (Figure 4). The Power over Ethernet (POE) LED on the front of the ESTeem should be illuminated.
- 5. If your computer is configured properly, you will see the ESTeem Model 195Ed booting sequence on your Terminal Emulation program. Once the ESTeem boot sequence is complete (approximately 30 seconds) you will receive this message:

#### "Please press Enter to active this console."

If you don't see this message press the Reset button on the front panel of the Model 195Ed and/or check the programming of your RS-232 port.

6. Press the Enter key and you will be at the Configuration Menu 195Ed login prompt. See Figure 10.

| -               |   | _ |
|-----------------|---|---|
| ГОТЕГИ 1        |   |   |
| ESTEEM LOGIN: _ | _ |   |
|                 |   |   |
|                 |   |   |
|                 |   |   |
|                 |   |   |
|                 |   |   |
|                 |   |   |
|                 |   |   |
|                 |   |   |
|                 |   |   |
|                 |   |   |
|                 |   |   |
|                 |   |   |
|                 |   |   |
|                 |   |   |
|                 |   |   |
|                 |   |   |
|                 |   |   |
|                 |   |   |
|                 |   |   |
|                 |   |   |
|                 |   |   |
|                 |   |   |
|                 |   |   |
|                 |   |   |
|                 |   |   |
|                 |   |   |
|                 |   |   |
|                 |   |   |
|                 |   |   |
|                 |   |   |
|                 |   |   |
|                 |   |   |
|                 |   |   |
|                 |   |   |
|                 |   |   |
|                 |   |   |
|                 |   |   |
|                 |   |   |
|                 |   |   |
|                 |   |   |
|                 |   |   |
|                 |   |   |
|                 |   |   |
|                 |   |   |
|                 |   |   |
|                 |   |   |
|                 |   |   |
|                 |   |   |
|                 |   |   |
|                 |   |   |

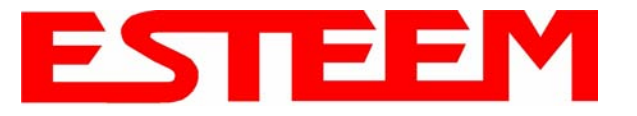

- 7. To enter the Model 195Ed Main Menu you will need to log into the system with a login name and password.
- 8. If this is not the first time configuration of the Model 195Ed, see your network systems administrator for the password.
- 9. At the 195Ed login prompt type *admin* for the login name and press the *Enter key* (<Enter>). *The login name is defined at the factory and is not changeable by the user. Note that all characters are lower case.*
- 10. If this is the first time the Model 195Ed has been programmed or the Password was not changed from the factory default values, the factory default password is also *admin*. Enter *admin* for the password and press the Enter key (<Enter>).

#### Note: All characters are lower case.

The ESTeem Configuration Welcome Screen (Figure 11) will now be displayed.

| ESTEEM login: admin                      |  |
|------------------------------------------|--|
| Password:                                |  |
| b) Ping a host                           |  |
| c) Restore factory defaults (and reboot) |  |
| d) Log                                   |  |
| e) Show devices                          |  |
| f) Reboot                                |  |
|                                          |  |
| Enter selection: _                       |  |
|                                          |  |
|                                          |  |
|                                          |  |
|                                          |  |
|                                          |  |
|                                          |  |
|                                          |  |
|                                          |  |
|                                          |  |

Figure 11: RS-232 Welcome Screen

- 11. To set the IP address in the ESTeem 195Ed, type the letter A and press the Enter key. Enter the value for the IP address, Netmask and default route and pressing the Enter key after each entry.
- 12. After the basic parameters have been entered into the Model 195Ed you will need to commit the changes to the Model 195Ed (Figure 12). Press the C key and then the Enter and the changes will be saved to flash memory. You can use programming features in the ESTeem Web Configuration Manager to configure the unit for your application. Proceed to Chapter 4.

| ESTEEM login: admin<br>Password:<br>a) Configure ethernet (and reboot)<br>b) Ping a host<br>c) Restore factory defaults (and reboot)<br>d) Log<br>e) Show devices<br>f) Reboot<br>q) Quit |  |
|----------------------------------------------------------------------------------------------------|--|
| Enter selection: a                                                                                                    |  |
| eth0 Link encap:Ethernet HWaddr 00:04:3F:00:26:DC                                                                                                    |  |
| Enter IP address: 172.16.38.8<br>Enter netmask: 255.255.0.0<br>Enter default route: 172.16.1.6<br>Commit/Redo/Undo [c/r/u]: c_                                                            |  |

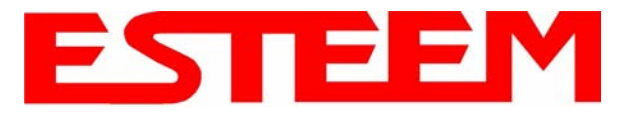

The ESTeem Model 195Ed Web Configuration Manager is an internal web server that will allow setup, monitoring and diagnostics of all operating parameters in the Model 195Ed. The 195Ed can be configured using any current web browser software such as Internet Explorer, Netscape or Mozilla.

### LOGGING ON TO THE ESTeem WEB PAGE

- 1. Using your Web Browser connect to the Model 195Ed Web Page with the IP Address that you have assigned it in Chapter 3.
- 2. You will now see the Log-on Menu on Figure 1. To enter the Model 195Ed Top Menu you will need to log into the system with a User Name and Password.
- 3. For the User Name enter **admin** and press the Enter key (<Enter>). The User Name is defined at the factory and is not changeable.
- 4. Enter your Password and press the Enter key (<Enter>).

| ter Net  | work Passwo   | rd                             | ? ×  |
|----------|---------------|--------------------------------|------|
| <b>?</b> | Please type y | our user name and password.    |      |
| 9        | Site:         | 172.16.48.209                  |      |
|          | Realm         | cgi-bin                        |      |
|          | User Name     | admin                          |      |
|          | Password      | *****                          |      |
|          | Save this     | password in your password list |      |
|          |               | OK Ca                          | ncel |
|          |               |                                |      |

#### Figure 1: ESTeem Web Page Log-on Screen

If this is the first time the Model 195Ed has been programmed and Password was not changed from the factory default values, proceed with the steps below to access the Configuration Menu.

- The factory default Password is also admin. Enter admin for the Password and press the Enter key (<Enter>).
- Note: All characters are lower case.
- 5. After Log-in the next screen displayed will be the Model 195Ed Top Menu page (Figure 2). This example screen shows the Top Menu screen.

|                  | ESTeem Web Configuration Manager                                                                                                    | s |
|------------------|----------------------------------------------------------------------------------------------------|---|
| Status Log Setup | Advanced Backup Restore SoftwareUpdate Reboot About                                                                                                    |   |
| т                | op                                                                                                    |   |
| T<br>Se          | his is the <b>Top</b> Page for the Web Configuration Manager. Below are the most recent <b>saved</b><br>ettings of the wireless LAN unit. To reconfigure the wireless LAN unit, select the <b>Setup</b> tab. |   |
| -                | Change Admin Password                                                                                                    |   |
|                  | Serial Number: E-15911                                                                                                    |   |
|                  | Software Version: 13                                                                                                    |   |
|                  | Modem ID:                                                                                                    |   |
|                  | Model: 195Ed                                                                                                    |   |
|                  | Boot Loader: U-Boot 1.2.0.8 for the 195Es                                                                                                    |   |
|                  | Current Mode of Operation: AP Bridge                                                                                                    |   |
| W                | 'ireless device 1                                                                                                    |   |
|                  | Wireless1 SSID: ESTeem                                                                                                    |   |
|                  | Wireless1 Channel(Freq): 5 (912MHz)                                                                                                    |   |
|                  | Wireless1 MAC Address: 00:04:3F:00:26:DE                                                                                                    |   |
|                  | Wireless1 Repeater Enabled: false                                                                                                    |   |
| E                | hernet device 1                                                                                                    |   |
| R                | Ethernet1 MAC Address: 00:04:31:00:20:DC                                                                                                    |   |
|                  | Bridge MAC Address: 00:04:3F:00:26:DC                                                                                                    |   |
|                  | Bridge IP Address: 172 16 38 8                                                                                                    |   |
|                  | Bridge IP Netmask: 255 255 0.0                                                                                                    |   |
| 0                | ther Settings                                                                                                    |   |
|                  | Default Route: 172.16.1.6                                                                                                    |   |
|                  | DNS Settings: None                                                                                                    |   |
|                  | 1986                                                                                                    |   |

Figure 2: Top Menu Screen

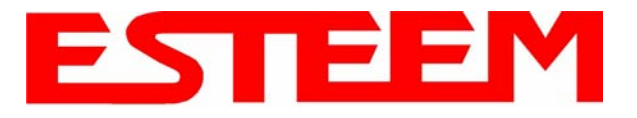

## WEB CONFIGURATION MANAGER SECTIONS

The following sections will describe the features in each of the main and sub menu items in the web pages. For step-by-step examples of how to configure the Model 195Ed in different Modes of Operation, please refer to Chapter 5 - Example Configurations.

### Top Menu

The Top Menu will be the default web page for the Model 195Ed Web Configuration Manager (Figure 2). This section will display the current configuration summary for the Model 195Ed and allow changing of the default password. This page will also display the Modem ID field that can be used to easily identify the 195Ed you are programming. This Modem ID field can be set to any text combination for example, location name, GPS coordinates or addresses.

#### Setting the Modem ID

- The Modem ID field can be adjusted under the *Global Variables* of the Advanced Menu tab. Select Global Variables and press the *Next* button. Figure 3 will be displayed.
- Scroll to the bottom of the Global Variables window and enter the text you would like displayed in the Modem ID field (Figure 4). When complete, press the *Save Settings* button and the *Commit Changes* button on the next screen to save the name to the 195Ed.

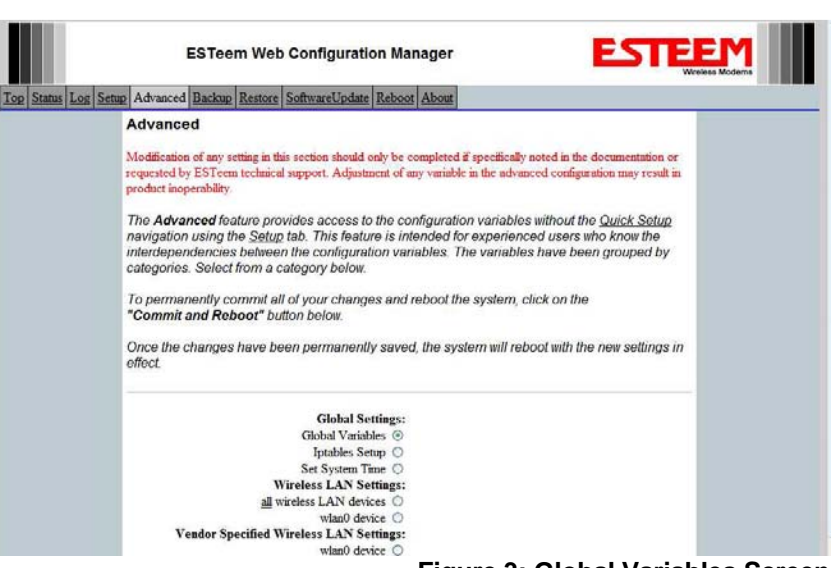

**Figure 3: Global Variables Screen** 

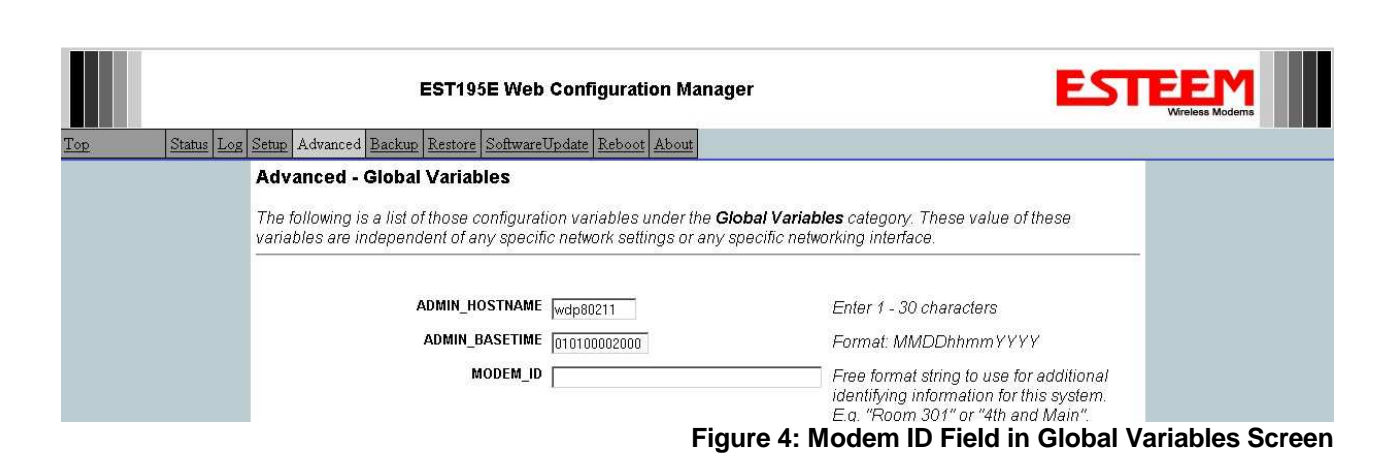

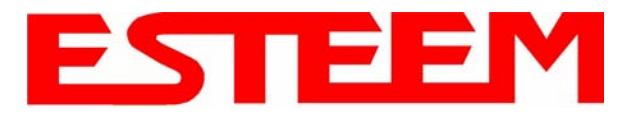

### Status Menu

The Status Menu provides a summary of the current mode of operation, system time, processor usage, internal temperature and status of the communication links to other wireless devices. An example is shown below in Figure 5. Most of the communication troubleshooting is done in this section of the Web Configuration Manager.

|                                          | EST195E Web Configuration Manager                                                                                                    |                                                   |
|------------------------------------------|----------------------------------------------------------------------------------------------------|---------------------------------------------------|
| <u>Fop</u> Status <u>Log</u> <u>Setu</u> | p Advanced Backup Restore SoftwareUpdate Reboot About                                                                                                    |                                                   |
|                                          | Status: Summary                                                                                                    |                                                   |
|                                          | This is a summary of the status of the overall system. Most of the source data for this display is also accessible through the <b>"System Details"</b> of the <b>"Log"</b> tab. |                                                   |
|                                          | Canada States                                                                                                    |                                                   |
|                                          | System Mode: AP Bridge                                                                                                    | Source data for this display is           9:59:01 |
|                                          | Current System Time: Mon. 12 Jun 2006 09:59:01                                                                                                    |                                                   |
|                                          | System Temperature: 134446952 C, 0 F                                                                                                    |                                                   |
|                                          | Up Time: 0 days, 00:00:55                                                                                                    |                                                   |
|                                          | CPU/Memory Status                                                                                                    |                                                   |
|                                          | CPU Usermode(%): 5                                                                                                    |                                                   |
|                                          | CPU Kernelmode(%): 4                                                                                                    |                                                   |
|                                          | CPU Idle(%): 91                                                                                                    |                                                   |
|                                          | CPU Interrupts per Second: 32                                                                                                    |                                                   |
|                                          | Pageable Memory Total: 14404                                                                                                    |                                                   |
|                                          | Pageable Memory Used: 10566                                                                                                    |                                                   |
|                                          | Number of Processes: 26                                                                                                    |                                                   |
|                                          |                                                                                                    |                                                   |
|                                          | Wireless device 1 Status                                                                                                    |                                                   |
|                                          | View Peer Table                                                                                                    |                                                   |
|                                          | View Global Counter Details                                                                                                    |                                                   |
|                                          | SELD (NEX) 45:55:54(5):65:64                                                                                                    |                                                   |
|                                          | M&C & ddress: DD:D4:3E:00:09-66                                                                                                    |                                                   |
|                                          | Wireless Repeater enabled: true                                                                                                    |                                                   |
|                                          | Associated Stations: 0                                                                                                    |                                                   |
|                                          | Rx Bytes: 4444                                                                                                    |                                                   |
|                                          | Rx Frames: 60                                                                                                    |                                                   |
|                                          | Rx Frame Errors: 0                                                                                                    |                                                   |
|                                          | Tx Bytes: 8228                                                                                                    |                                                   |
|                                          | Tx Frames: 101                                                                                                    |                                                   |
|                                          | Tx Errors: 59                                                                                                    |                                                   |
|                                          | IX Drops: 42                                                                                                    |                                                   |
|                                          | Ethernet device 1 Status                                                                                                    |                                                   |
|                                          | Ethernet MAC Address: 00:04:3F:00:09:64                                                                                                    |                                                   |
|                                          | Rx Bytes: 4059                                                                                                    |                                                   |
|                                          | Rx Frames: 37                                                                                                    |                                                   |
|                                          | Rx Frame Errors: 0                                                                                                    |                                                   |
|                                          | Tx Bytes: 24572                                                                                                    |                                                   |
|                                          | Tx Frames: 91                                                                                                    |                                                   |
|                                          | Tx Errors: 0                                                                                                    |                                                   |
|                                          | Tx Drops: 0                                                                                                    |                                                   |
|                                          | Figure 5: S                                                                                                    | tatus Screen                                      |

#### Peer Status Table

The Peer Status submenu lists the connected wireless devices (Model 195Eds clients), their signal strength, data rate and time of last packet sent. Press the <u>View Peer Table</u> link and Repeater Peer Status Table will be displayed (Figure 6). For a detailed analysis of the information provided in this table, please review Appendix F - Troubleshooting.

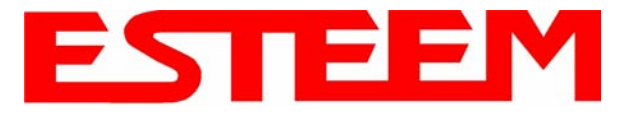

<u>Associated Station</u> – This section will list all the associated stations that are attached to the Access Point. These will be other Model 195Ed's in one of the three Client modes.

<u>Repeater Peers</u> – This section will list all connected 195Ed repeater peers by their Wireless MAC address. For detailed information on repeaters, see Chapter 6 – Repeating Features.

<u>Access Points</u> – This section will list all other 195Ed modems that are sharing the operating channel (frequency) of the 195Ed but not part of the same network. You can also note that the Repeater Peers listed above are also included in this list.

|                     | EST195E W                                                                        | eb Confi                           | guration Ma                 | nager       |              | E             |           |          |        |
|---------------------|----------------------------------------------------------------------------------|------------------------------------|-----------------------------|-------------|--------------|---------------|-----------|----------|--------|
| Top Status Log Setu | p Advanced Backup Rest                                                           | ore Softwar                        | eUpdate Reboo               | t About     |              |               |           |          |        |
|                     | Status: Peer Table                                                               |                                    |                             |             |              |               |           |          |        |
|                     | This page is a summary<br>address for more details<br>Return to Status Summary J | ∕view of this<br>about tha<br>Page | e peer table foi<br>t peer. | r WLAN devi | ce wlan0. Cl | ick on a give | n MAC     |          |        |
|                     | Associated Stations                                                              |                                    |                             |             |              |               |           |          |        |
|                     | MAC Addr                                                                         | Signal                             | LastRx<br>(sec@kbps)        | Tx(Pkts)    | Tx(KB)       | Rx(Pkts)      | Rx(KB)    |          |        |
|                     | 00:14:6c:19:0e:59                                                                | -48                                | 47@54000                    | 206         | 5            | 383           | 26        |          |        |
|                     | Repeater Peers                                                                   |                                    |                             |             |              |               |           |          |        |
|                     | MAC Addr                                                                         | Signal                             | LastRx<br>(sec@kbps) M      | lodem ID    |              |               |           |          |        |
|                     | 00:04:3f:00:18:76                                                                | -42                                | 0@54000                     |             |              |               |           |          |        |
|                     |                                                                                  |                                    |                             |             |              | Fic           | ure 6: Pe | er Table | Screen |

#### **Counter Details**

The Counter Details submenu will summarize all transmitted and receive data packets for the Model 195Ed (Figure 5).

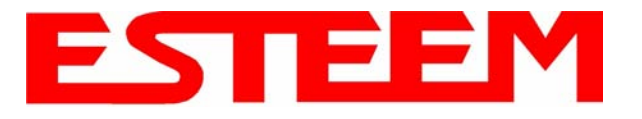

### System Log Screen

The Log Screen is a trouble-shooting tool that shows the current log of Model 195Ed system messages. See Figure 7. The System Details button will display a more detailed system diagnostics that may be requested by ESTeem technical support.

| EST195E Web Configuration Manager                                                                                     |          |
|----------------------------------------------------------------------------------------------------|----------|
| Top Status Log Setup Advanced Backup Restore SoftwareUpdate Reboot About                                              |          |
| System Log                                                                                                    |          |
|                                                                                                    |          |
| The following display is the system log. To view more detailed system information, click on the System Details button |          |
|                                                                                                    |          |
|                                                                                                    |          |
|                                                                                                    |          |
| System Details                                                                                                    |          |
|                                                                                                    |          |
| System Log:                                                                                                    |          |
|                                                                                                    |          |
| Jan 1 00:00:00 (none) syslog.info syslogd started: BusyBox v1.00 (2006.05.22-22:27+0000)                              |          |
| Jan 1 00:00:01 (none) kern.notice kernel: klogd started: BusyBox v1.00 (2006.05.22-22:27+0000)                        |          |
| Jan 1 00:00:01 (none) kern.warn kernel: Linux version 2.4.27 (tbrown@brown) (gcc version 3.4.3) #10 Wed May 31 14:    | 35:43 PD |
| Jan 1 00:00:01 (none) kern.warn kernel: Early serial init of port 0                                                   |          |
| Jan 1 00:00:01 (none) kern.warn kernel: Early serial init of port 1                                                   |          |
| Jan 1 00:00:01 (none) kern.warn kernel: Esteem 195CPU (C) 2004 Electronic Systems Technology.                         |          |
| Jan 1 00:00:01 (none) kern.warn kernel: On node 0 totalpages: 4096                                                    |          |
| Jan 1 00:00:01 (none) kern.warn kernel: zone(0): 4096 pages.                                                          |          |
| Jan 1 00:00:01 (none) kern.warn kernel: zone(1): 0 pages.                                                             |          |
| Jan 1 00:00:01 (none) kern.warn kernel: zone(2): 0 pages.                                                             |          |
| Jan 1 00:00:01 (none) kern.warn kernel: Kernel command line: root=/dev/mtdblock3 ro console=ttyS0,38400               |          |
| Jan 1 00:00:01 (none) kern.warn kernel: Calibrating delay loop 249.03 BogoMIPS                                        |          |
| Jan 1 00:00:01 (none) kern.info kernel: Memory: 14320k available (1392k kernel code, 372k data, 84k init, 0k highm    | em)      |
| Jan 1 00:00:01 (none) kern.info kernel: Dentry cache hash table entries: 2048 (order: 2, 16384 bytes)                 |          |
| Jan 1 00:00:01 (none) kern.info kernel: Inode cache hash table entries: 1024 (order: 1, 8192 bytes)                   |          |
| Jan 1 00:00:01 (none) kern.info kernel: Mount cache hash table entries: 512 (order: 0, 4096 bytes)                    |          |
| Jan 1 AA:AA:AA (none) kern.info kernel: Buffer cache hash table entries: 1824 (order: 8. 4896 bytes)                  |          |
| Figure 7: System Log S                                                                                                | creen    |

### **Setup Screen**

The Setup screen allows the step-by-step configuration of the Model 195Ed. Please see Chapter 5 for complete description on System Setup menu and examples for system configurations. See Figure 8.

| Top Status Log Setu | EST195E Web Configuration Manager                                                                                      | EM<br>eless Modems |
|---------------------|----------------------------------------------------------------------------------------------------|--------------------|
|                     | Setup<br>This is the main Setup Page. Select a mode of operation for the wireless LAN unit from the<br>following list. |                    |
|                     | Select Mode of Operation: AP Bridge <u>Help</u><br>Next                                                                |                    |

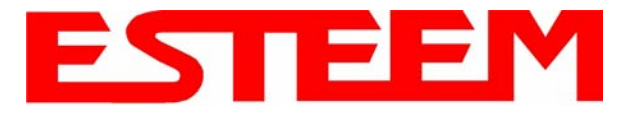

### **Advanced Configuration Screen**

The Advanced screen allows the user to access all configuration parameters. The parameters are grouped based upon their variable. It is recommended that only advanced users of the Model 195Ed enter this section unless instructed by ESTeem technical support. See Figure 9.

|                      | ESTeem Web Configuration Manager                                                                                                    | 1<br>ems |
|----------------------|----------------------------------------------------------------------------------------------------|----------|
| Top Status Log Setur | p Advanced Backup Restore SoftwareUpdate Reboot About                                                                                                    |          |
|                      | Advanced                                                                                                    |          |
|                      | Modification of any setting in this section should only be completed if specifically noted in the documentation or requested by ESTeem technical support. Adjustment of any variable in the advanced configuration may result in product inoperability.                                                                                                   |          |
|                      | The <b>Advanced</b> feature provides access to the configuration variables without the <u>Quick Setup</u><br>navigation using the <u>Setup</u> tab. This feature is intended for experienced users who know the<br>interdependencies between the configuration variables. The variables have been grouped by<br>categories. Select from a category below. |          |
|                      | To permanently commit all of your changes and reboot the system, click on the <b>"Commit and Reboot"</b> button below.                                                                                                    |          |
|                      | Once the changes have been permanently saved, the system will reboot with the new settings in effect.                                                                                                    |          |
|                      | Global Settings:                                                                                                    |          |
|                      | Global Variables 💿                                                                                                    |          |
|                      | Iptables Setup O                                                                                                    |          |
|                      | Set System Time O                                                                                                    |          |
|                      | Wireless LAN Settings:                                                                                                    |          |
|                      | all wireless LAN devices 🛇                                                                                                    |          |
|                      | wlan0 device 🛇                                                                                                    |          |
|                      | Vendor Specified Wireless LAN Settings:                                                                                                    |          |
|                      | wlan0 device O                                                                                                    |          |
|                      | Network Settings:                                                                                                    |          |
|                      | wiand device O                                                                                                    |          |
|                      | ettu device O                                                                                                    |          |
|                      | Static TB courter                                                                                                    |          |
|                      | Bridge Settings                                                                                                    |          |
|                      | Bridge Variables                                                                                                    |          |
|                      |                                                                                                    |          |
|                      | Commit and Heboot Next                                                                                                    |          |

Figure 9: Advanced Features Screen

### Backup Screen

The Backup Screen saves the current configuration in the Model 195Ed to a file on the computer or network. See Figure 10. Pressing the Backup Button will create a configuration file that can be saved to the computer. This saved file can then be later opened, if necessary, by the Restore menu to quickly replace a Model 195Ed with a spare modem.

|                     | EST195E Web Configuration Manager                                                                  |              |    |
|---------------------|----------------------------------------------------------------------------------------------------|--------------|----|
| Top Status Log Setu | p Advanced Backup Restore SoftwareUpdate Reboot About                                              |              |    |
|                     | Backup                                                                                             |              |    |
|                     | To backup the most recent commited changes to your local PC, click the <b>Backup</b> button below. |              |    |
|                     | Backup                                                                                             |              |    |
|                     | Figure 10:                                                                                         | Backup Scree | 'n |

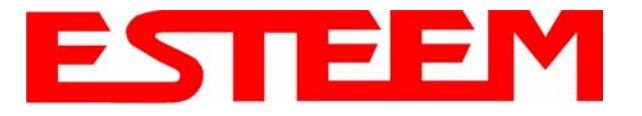

### **Restore Screen**

The Restore screen is used to restore the 195Ed to factory defaults, return to the last saved configuration or to access the configuration files that were backed up to the computer. See Figure 11.

|                     | EST195E Web Configuration Manager                                                                                                    |
|---------------------|----------------------------------------------------------------------------------------------------|
| Top Status Log Setu | Advanced         Backup         Restore         SoftwareUpdate         Reboot         About                                               |
|                     | Restore Settings                                                                                                    |
|                     | The <b>Restore</b> feature allows you to restore this device to the settings from one of the sources below. Click the appropriate button. |
|                     |                                                                                                    |
|                     | Factory Defaults Last Committed Changes File                                                                                              |

### Figure 11: Restore Setting Screen

Factory Default – Returns the Model 195Ed to all factory default values.

<u>Last Committed Changes</u> – This button will remove any changes to the modern that have been done since the last committed changes. The last committed changes will be read from the Flash file and reset in the Model 195Ed.

 $\underline{File}$  – Pressing this button will bring up a selection of where the restore file was saved during the Backup (Figure 12). Select "Upload via web browser" to browse for files saved on a local computer or select "Download from an http or ftp URL" for files saved on a network or over the Internet.

| EST195E Web Configuration Manager                                                 |                            |
|-----------------------------------------------------------------------------------|----------------------------|
| Top Status Log Setup Advanced Backup Restore SoftwareUpdate Reboot About          |                            |
| Restore - From a File                                                             |                            |
| Select which method this device will use to retrieve the configuration data file: |                            |
| Upload via web browser <u>Help</u> Download from an http or ftp URL O             |                            |
| Previous Next                                                                     |                            |
| Figure 12: Rest                                                                   | ore From Local File Screen |

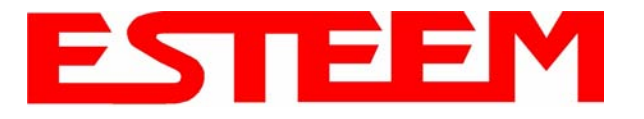

### Software Update Screen

The Software Update feature allows the user to update the latest Model 195Ed operating system software from a file supplied by the factory or the Internet to the Model 195Ed's flash memory. To upload from a file on your computer, select *Upload via web browser* and a file selection window will be displayed. To upload directly from the Internet, select *Download from an http or ftp URL* and enter the site address. See Figure 13.

|                     | EST195E Web Configuration Manager                                                                                                    |
|---------------------|----------------------------------------------------------------------------------------------------|
| Top Status Log Setu | p Advanced Backup Restore SoftwareUpdate Reboot About                                                                                                    |
|                     | Software Update The Software Update feature allows you to perform a field update of various files, such as a software update image, containing an operating system upgrade and a new root file system, or a new HTTPS certificate. |
|                     | Select which file you wish to retrieve:<br>Software update image file<br>HTTPS certificate C <u>Help</u>                                                                                                    |
|                     | Figure 13: Software Update Screen                                                                                                    |

## System Reboot Screen

The Reboot screen allows the user to reset the Model 195Ed. See Figure 14.

|                     | EST195E Web Configuration Manager                                                                                                    |
|---------------------|----------------------------------------------------------------------------------------------------|
| Top Status Log Setu | p Advanced Backup Restore SoftwareUpdate Reboot About                                                                                                    |
|                     | System Reboot If you would like to reboot this device, press the <b>Reboot</b> button below. Otherwise, select from one of the above tabs to continue. Rebooting this device will cause the most recently committed configuration changes to take effect. |
|                     | Reboot                                                                                                    |
|                     | Figure 14: System Reboot Screen                                                                                                    |

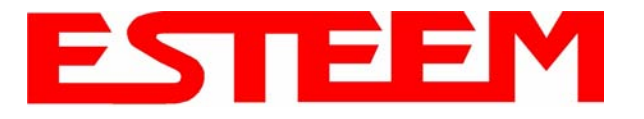

### **PROGRAMMING EXAMPLES**

In this chapter we will demonstrate how to program the ESTeem Model 195Ed for each of the operating modes. For a detailed explanation of the modes, please refer to Chapter 1 of this manual. In the following examples we assume that the modems have been initially configured for IP Address, Net Mask, etc. and are ready for programming from the Model 195Ed's Web Configuration Manager's Setup Menu. The first example network in Figure 1 consist of two wired Ethernet networks (Large Plant LAN and Remote Building) that will be bridged together through a repeater site and have a direct backup pathway. This same wireless mesh canopy will provide wireless access to the single PLC on the forklift (Example 4).

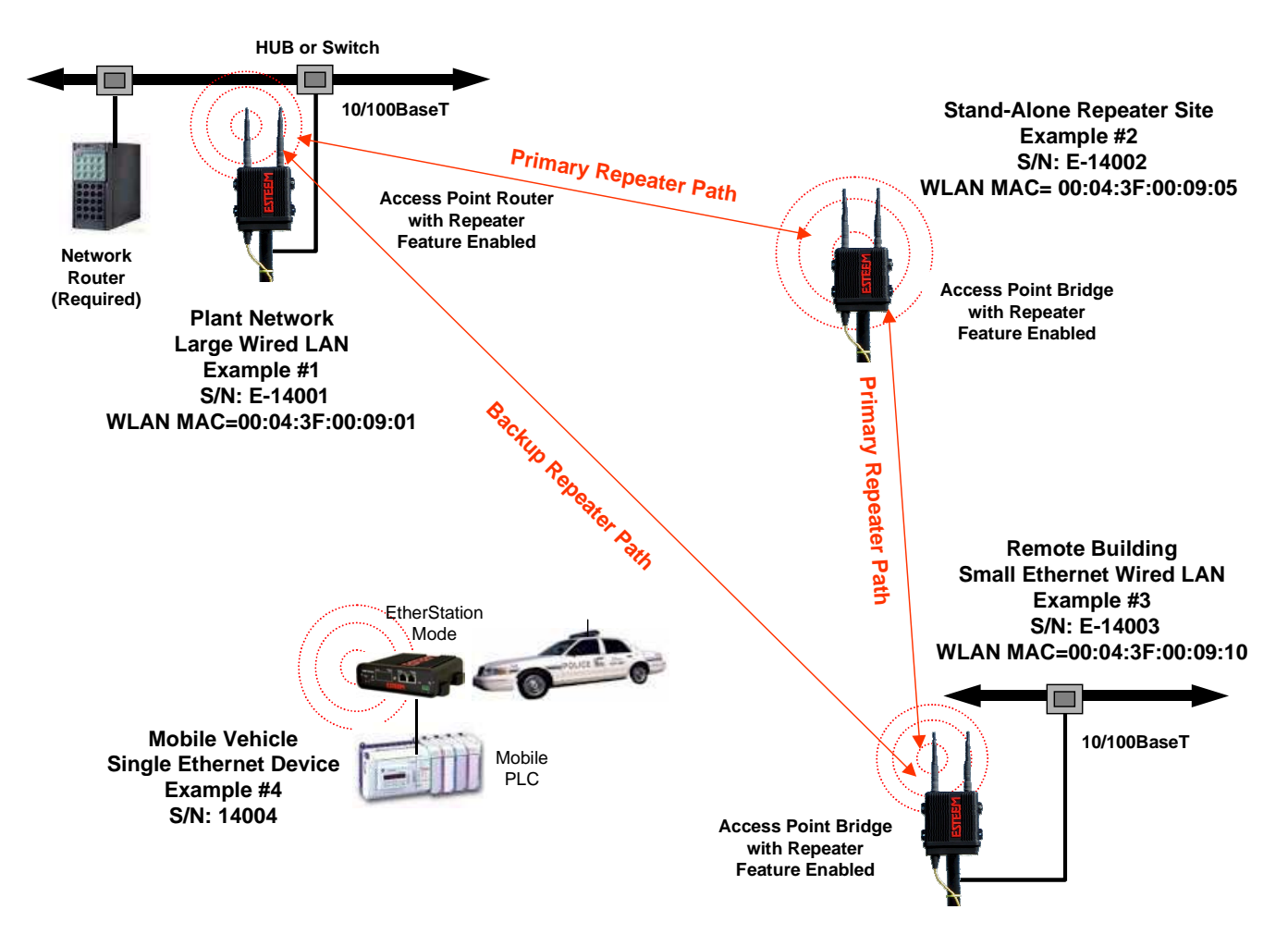

Figure 1: Programming Example #1 Diagram

The second example network in Figure 2 show how to configure the Model 195Ed if multiple Ethernet devices are connected to a single ESTeem Model 195Ed. A separate network address for the connected hardware is required and can be configured for fixed or dynamic IP (DHCP) addressing. The use of multiple network addresses will require that a network router be programmed for each of the remote devices. As we learned in Chapter 1 of this manual, the difference in the Station Router and the Station Masquerade Mode will depend upon the required availability of accessing the connected Ethernet devices to the 195Ed. The Station Router will allow devices on the Ethernet LAN to access these device and the Station Masquerade will not, very similar to a firewall.

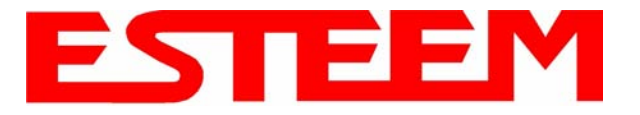

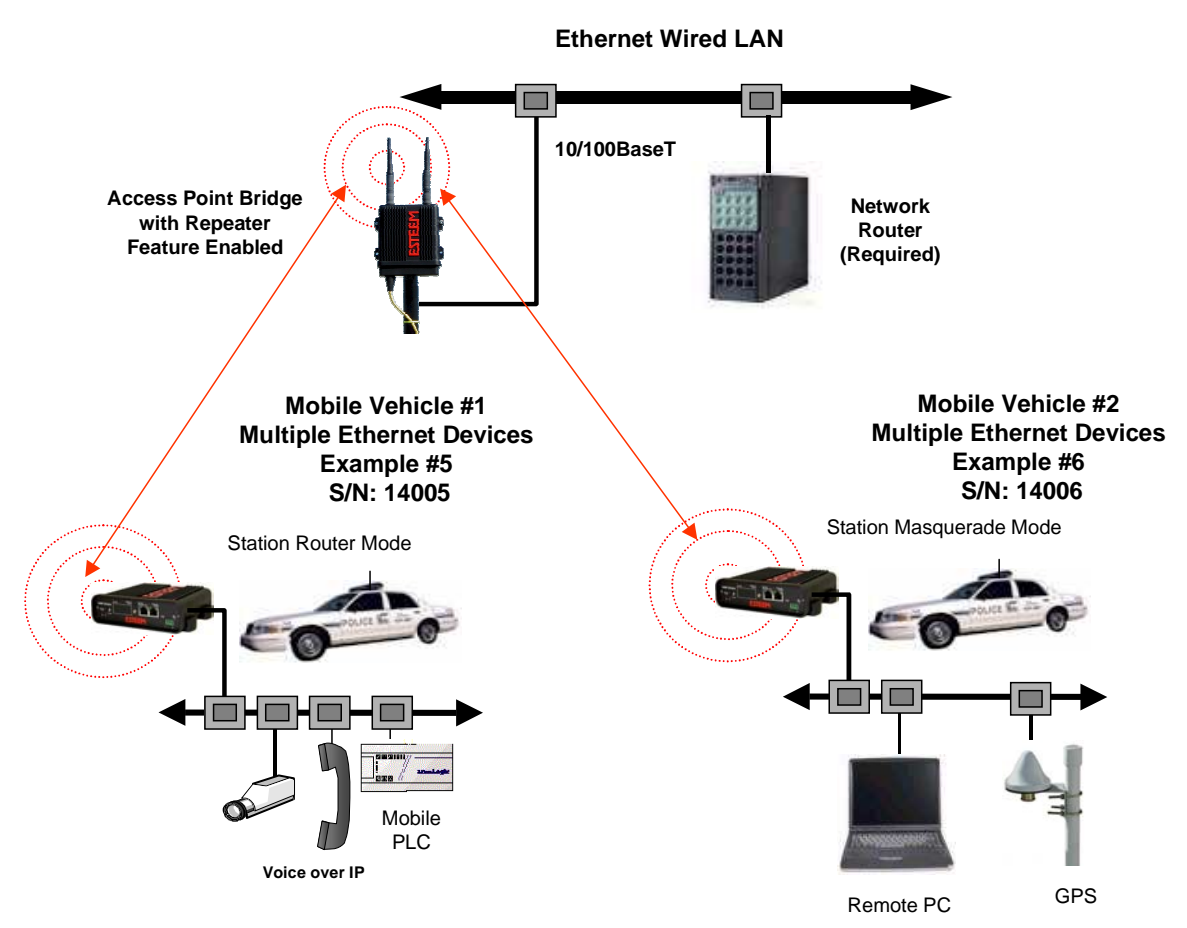

Figure 2: Programming Example #2 Diagram

## Documentation

The first step when configuring your wireless system will be to document each Model 195Ed used in the network. The following is an example of the System Configuration Table (Chapter 2 - Starting Out) completed for the two example applications:

| Modem_ID(Name)<br>/Operating Mode | Serial Number | IP Address                                  | Ethernet MAC      | WLAN MAC          |
|-----------------------------------|---------------|---------------------------------------------|-------------------|-------------------|
| Plant Network<br>AP_Router        | E-14001       | Ethernet 172.17.2.1<br>Wireless 172.16.2.1  | 00:04:3f:00:09:02 | 00:04:3f:00:09:01 |
| Repeater<br>AP_Bridge             | E-14002       | Bridge 172.16.2.5                           | 00:04:3f:00:09:06 | 00:04:3f:00:09:05 |
| Remote Building<br>AP_Bridge      | E-14003       | Bridge 172.16.2.10                          | 00:04:3f:00:09:11 | 00:04:3f:00:09:10 |
| Forklift<br>EtherStation          | E-14004       | N/A                                         | 00:04:3f:00:09:21 | 00:04:3f:00:09:20 |
| Truck #1<br>Station Router        | E-14005       | Wireless 172.16.2.20<br>Ethernet 172.18.1.1 | 00:04:3f:00:09:26 | 00:04:3f:00:09:25 |
| Truck #2<br>Station Masquerade    | E-14006       | Wireless 172.16.2.30<br>Ethernet 172.19.1.1 | 00:04:3f:00:09:31 | 00:04:3f:00:09:30 |

Table 1: Example System Configuration Table

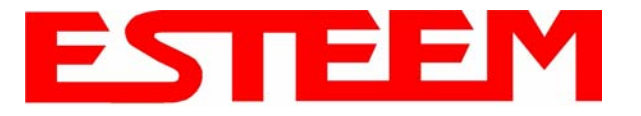

### Example 1 – Plant Network (Access Point Router with Repeater Enabled)

The ESTeem Model 195Ed configured as an Access Point Router will provide a separation between the larger Plant network and the Ethernet devices connected on the wireless network. This mode of operation is most often used when connecting the wireless system to a larger network to eliminate the Network broadcast traffic from entering the wireless system. If Ethernet devices on the Plant network want to access Ethenet devices on the wireless network, a network router is required to resolve the IP conflict created by having the wired and wireless networks on separate subnets.

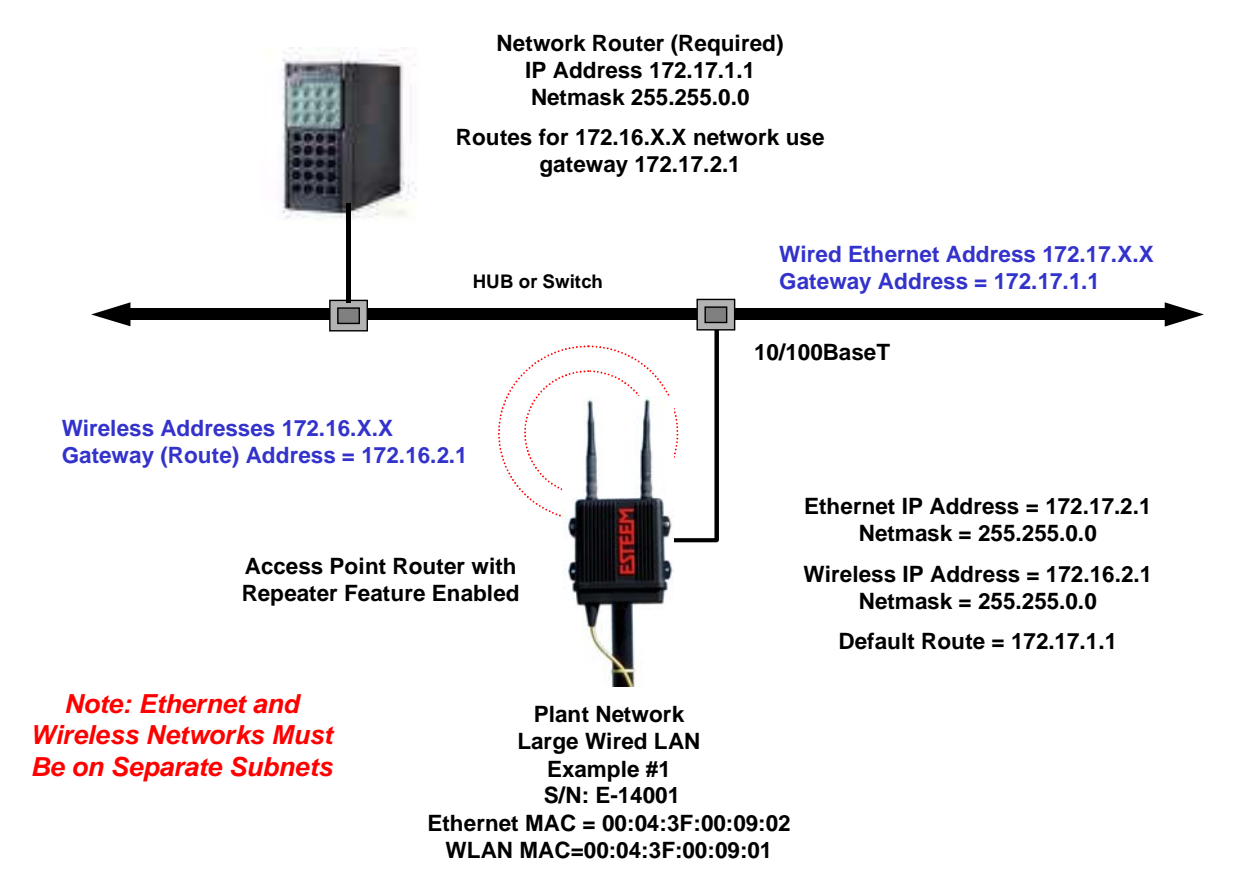

#### Figure 3: Access Point Router IP Addressing Example

1. Access the ESTeem Web page using your computer's Web Browser as per instructions in Chapter 4. Select Setup from the menu items. From the Select Mode of Operation pull down box, select AP Router (Figure 4) and push the Next button below the pull down box.

| EST195E Web Configuration Manager                                                                                                    |          |
|----------------------------------------------------------------------------------------------------|----------|
| Top Status Log Setup Advanced Backup Restore SoftwareUpdate Reboot About                                                                                                    |          |
| Setup         This is the main Setup Page. Select a mode of operation for the wireless LAN unit from the following list.         Select Mode of Operation:         APRouter         Help |          |
| Figure 4: Access Point Router Setu                                                                                                    | p Screen |

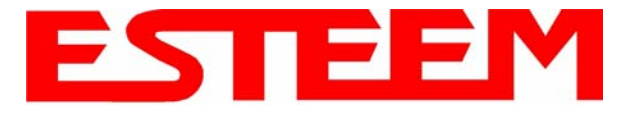

#### Note: Throughout the Configuration Manager are Help Screens that can accessed for further information on each item.

Select if you want to use client or server Dynamic Host Configuration Protocol (DHCP) for the Ethernet device. If you want to enter a static IP address for the Model 195Ed, select Off and press the *Next* button. For our example, we have fixed IP addresses and will select Off. For more information on the operation and configuration of DHCP, please refer to Appendix C – Interface Ports. Reference Figure 5.

|     |            |       |                                       | EST195                              | iE Web                     | o Configur                 | ation M                                                  | anager              |                            |                                    | E                        | S                |         |          |           |
|-----|------------|-------|---------------------------------------|-------------------------------------|----------------------------|----------------------------|----------------------------------------------------------|---------------------|----------------------------|------------------------------------|--------------------------|------------------|---------|----------|-----------|
| Top | Status Log | Setup | Advanced                              | Backup                              | Restore                    | SoftwareUp                 | late Rebo                                                | ot About            |                            |                                    |                          |                  |         |          |           |
|     |            |       | Setup                                 |                                     |                            |                            |                                                          |                     |                            |                                    |                          |                  |         |          |           |
|     |            |       | Select whe<br>server. Se<br>using DHC | ther you<br>lecting "I<br>CP servic | wish to<br>None" w<br>ces. | use DHCP<br>ill take you t | client sen<br>hrough a                                   | ices or v<br>manual | whether you<br>setup of IF | u wish c<br><sup>&gt;</sup> addres | onfigure a<br>ises as of | a DHCI<br>oposed | o<br>to |          |           |
|     |            |       |                                       | Select                              | ted mode                   | of operation:              | AP Route                                                 | ŝ                   |                            |                                    |                          |                  |         |          |           |
|     |            |       | DHCP s                                | ervices or                          | n the <u>ethe</u>          | met interface:             | <ul> <li>None</li> <li>Client</li> <li>Serve:</li> </ul> | 000000 V            |                            |                                    | <u>Help</u>              |                  |         |          |           |
|     |            |       |                                       |                                     |                            | Previous                   | Next                                                     |                     |                            |                                    |                          | _                |         |          |           |
|     |            |       |                                       |                                     |                            |                            |                                                          |                     |                            |                                    | Figu                     | ire 5:           | DHC     | CP Ethei | rnet Port |

3. Refer to the site documentation (Table 1) and enter the IP Address and IP Netmask for the Model 195Ed on the **Ethernet** port. Reference Figure 6.

|     | EST195E Web Configuration Manager |         |                    |              |                   |                                    |                           |        |   | EEM<br>Wireless Modems |  |  |  |
|-----|-----------------------------------|---------|--------------------|--------------|-------------------|------------------------------------|---------------------------|--------|---|------------------------|--|--|--|
| Top | Status 1                          | Log Set | up <u>Advanced</u> | Backup       | Restore           | SoftwareUpda                       | i <u>te</u> <u>Reboot</u> | About  |   |                        |  |  |  |
|     |                                   |         | Setup              |              |                   |                                    |                           |        |   |                        |  |  |  |
|     |                                   |         | Enter valu         | es for the   | followir          | ng fields for m                    | nanual IP                 | setup. |   |                        |  |  |  |
|     |                                   |         |                    |              | Mode              | of operation: J                    | 4P Router                 |        |   |                        |  |  |  |
|     |                                   |         | 220                | -            | DH                | CP Services: (                     | Dff                       |        | - | 3442 - 38              |  |  |  |
|     |                                   |         | Ente               | er IP addre: | ss for <u>etk</u> | <u>hernet</u> device:  <br>D       | 172.17.2.1                |        | _ | <u>Help</u>            |  |  |  |
|     |                                   |         | E                  | nter netmas  | sk for <u>etł</u> | <u>nemet</u> device:  <br>Previous | 255.255.U.U<br>Next       | 2      |   | <u>Help</u>            |  |  |  |

Figure 6: Ethernet IP Addressing

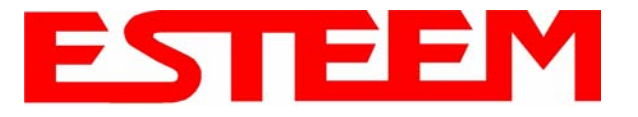

4. Select if you want to use client or server Dynamic Host Configuration Protocol (DHCP) for the Wireless device. If you want to enter a static IP address for the Model 195Ed, select Off and press the *Next* button. For our example, we have fixed IP addresses and will select Off. For more information on the operation and configuration of DHCP, please refer to Appendix C – Interface Ports. Reference Figure 7.

|                   | EST195E Web Configuration Manager                                                                                                    |     |
|-------------------|----------------------------------------------------------------------------------------------------|-----|
| Top Status Log Se | up Advanced Backup Restore SoftwareUpdate Reboot About                                                                                                    |     |
|                   | Setup                                                                                                    |     |
|                   | Select whether you wish to use DHCP client services or whether you wish configure a DHCP server. Selecting "None" will take you through a manual setup of IP addresses as opposed to using DHCP services. |     |
|                   | Selected mode of operation: AP Router                                                                                                    |     |
|                   | DHCP services on the <u>wireless bridge</u> interface:  O None O Client O Server                                                                                                    |     |
|                   | Previous Next                                                                                                    |     |
|                   | Figure 7: DHCP Wireless P                                                                                                    | ort |

5. Refer to the site documentation (Table 1) and enter the IP Address and IP Netmask for the Model 195Ed on the **Wireless** port. Reference Figure 8.

| EST195E Web Configur                                    | ation Manager                               | ESTEEM<br>Wreless Moderns     |
|---------------------------------------------------------|---------------------------------------------|-------------------------------|
| Top Status Log Setup Advanced Backup Restore SoftwareUp | date Reboot About                           |                               |
| Setup                                                   |                                             |                               |
| Enter values for the following fields for               | manual IP setup of the <b>wireless bric</b> | l <b>ging</b> device.         |
| Mode of operation:                                      | AP Router                                   |                               |
| DHCP Services:                                          | Off                                         |                               |
| Enter IP address for <u>wireless bridge</u> device:     | 172.16.2.1                                  | Help                          |
| Enter netmask for <u>wireless bridge</u> device:        | 255.255.0.0                                 | Help                          |
| Previous                                                | Next                                        |                               |
|                                                         |                                             | Figure 8: Wireless IP Address |

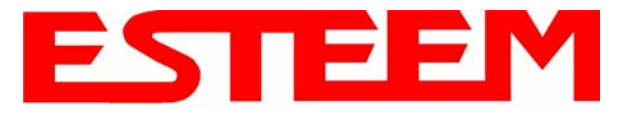

6. Enter the default route (Gateway) address for the network. This AP Router 195Ed will use the Network Router for address resolution (Figure 3). Enter the IP address for the Network Router and any DNS server information. If you are not connecting the Model 195Ed to the Internet, leave blank and press the *Next* button. Figure 9.

|                                          | EST195E Web Configur                                              | ation Manager        | ESTE                        | EM<br>reless Modems |
|------------------------------------------|-------------------------------------------------------------------|----------------------|-----------------------------|---------------------|
| <u>Top</u> <u>Status</u> <u>Log</u> Setu | p <u>Advanced</u> <u>Backup</u> <u>Restore</u> <u>SoftwareUpo</u> | late Reboot About    |                             |                     |
|                                          | Setup                                                             |                      |                             |                     |
|                                          | Enter values for the following fields to s                        | et up the default ro | ute and DNS settings        |                     |
|                                          |                                                                   |                      |                             |                     |
|                                          | Mode of operation:                                                | AP Router            |                             |                     |
|                                          | Enter default route IP address:                                   | 172.17.1.1           | Help                        |                     |
|                                          | Use DNS client services?                                          | O Yes 👁 No           | Help                        |                     |
|                                          | Enter DNS domain:                                                 |                      | Help                        |                     |
|                                          | Enter primary DNS server IP address:                              |                      | Help                        |                     |
|                                          | Enter secondary DNS server IP address:                            |                      | Help                        |                     |
|                                          | Previous                                                          | Next                 |                             |                     |
|                                          |                                                                   |                      | Figure 9: Wireless Security | v Level Settings    |

7. Select Yes if you will be using security for client access to your wireless network (recommened).

*NOTE:* The setting of this security level is ONLY for client access to the Model 195Ed. The security of the Bridge communication between the Model 195Ed's is separate and will be configured during the repeater configuration.

Enter the SSID for your network. The SSID is the unique identification for your wireless network and all 195Ed that share a wireless network MUST have the same SSID code. This identification code is case sensitive and must NOT contain spaces. Reference Figure 10.

| EST195E Web Configu                                                                                                    | uration Manager                                                                                                    |               |
|----------------------------------------------------------------------------------------------------|----------------------------------------------------------------------------------------------------|---------------|
| Top Status Log Setup Advanced Backup Restore SoftwareUp                                                                                                    | pdate Reboot About                                                                                                    |               |
| Setup<br>In the following fields, select whether yes<br>service set identifier (SSID) that will be<br>Selected mode of operation:<br>Turn on wireless security features?<br>Enter the SSID:<br>Previous | you want wireless security features turned on and enter the<br>be common to all wireless LAN devices.<br>n: AP Router<br>i? • Yes <u>Help</u><br>C: No<br>D: ESTeem <u>Help</u><br>Next |               |
|                                                                                                    | Figure 10: V                                                                                                    | VEP Key Entry |

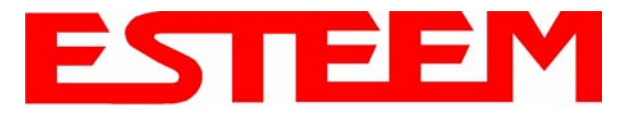

8. Select the encryption level for the wireless client access to the network. For further information on the different levels of security, please refer to Appendix E – Security of this User's Manual. If you would like to hide the SSID from broadcasting from the Access Point and would like to discard the broadcast probes select Yes. If Yes is selected the Model 195Ed will no longer send out periodic SSID radio beacons. The users of the network will have to know the SSID to enter the network and security is increased, but if you want the SSID to be broadcast to the network for easy identification then select No. In our example, we will be using mobile clients with 128 bit WEP. Reference Figure 11.

| EST195E Web Configuration Manager |                     |                            |                        |                          |                 |                 |             |   |  |  |  |
|-----------------------------------|---------------------|----------------------------|------------------------|--------------------------|-----------------|-----------------|-------------|---|--|--|--|
| Top Status Log Setur              | Advanced Backup     | Restore Sof                | twareUpdate            | Reboot                   | About           |                 |             |   |  |  |  |
|                                   | Setup               |                            |                        |                          |                 |                 |             |   |  |  |  |
|                                   | Enter/select values | s for the follc            | owing fields           | to set up                | wireless seo    | curity features | 57          | - |  |  |  |
|                                   | Sel                 | ect an encrypt             | C<br>C<br>tion type: © | None<br>WEP 64<br>WEP 12 | -bit<br>8-bit   |                 | Help        |   |  |  |  |
|                                   |                     |                            | 0                      | WPA PS<br>WPA En         | SK<br>iterprise |                 |             |   |  |  |  |
|                                   | and Disca           | Hide Beac<br>ard Broadcast | on SSID O<br>Probes? © | Yes<br>No                |                 |                 | <u>Help</u> |   |  |  |  |
|                                   |                     | Pr                         | revious N              | ext                      |                 |                 |             |   |  |  |  |

Figure 11: Security Selection

9. Enter the WEP key values for your application that will be used by all devices on the wireless network. Reference Figure 12.

|                     | EST195E Web Config                                                                                 | uration Manager                                                                           | ESTEEM<br>Wreless Moderns              |
|---------------------|----------------------------------------------------------------------------------------------------|-------------------------------------------------------------------------------------------|----------------------------------------|
| Top Status Log Setu | p Advanced Backup Restore SoftwareU                                                                | Jpdate Reboot About                                                                       |                                        |
|                     | Setup                                                                                              |                                                                                           |                                        |
|                     | Enter 13 hexadecimal bytes, separa<br>and select which key should be used<br>wireless LAN devices. | ted by colons, for each of the following 128<br>I as the default WEP key. These values at | 3-bit WEP keys<br>re effective for all |
|                     | Encryption type:<br>Enter WEP Key 1<br>(12 her britec)                                             | 128-Bit WEP for ALL wireless LAN devices                                                  | Tele                                   |
|                     | Enter WEP Key 2<br>(13 hex bytes):                                                                 | 11:22:33:44:55:66:77:88:99:00:aa:bb:cc                                                    | ]                                      |
|                     | Enter WEP Key 3<br>(13 hex bytes):                                                                 | 11:22:33:44:55:66:77:88:99:00:aa:bb:cc                                                    | 1                                      |
|                     | Enter WEP Key 4<br>(13 hex bytes):                                                                 | 11:22:33:44:55:66:77:88:99:00:aa:bb:cc                                                    | 1                                      |
|                     | Select the default WEP key:                                                                        | © WEP Key 1<br>O WEP Key 2<br>O WEP Key 3<br>O WEP Key 4                                  | Help                                   |
|                     | Previous                                                                                           | Next                                                                                      |                                        |

Figure 12: WEP Key Input Screen

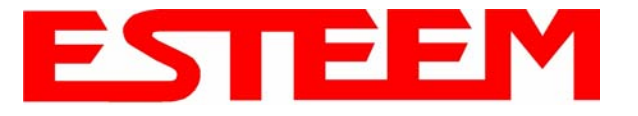

10. Enter the values for the Access Control List (ACL). This is a configurable MAC filter that can be set to allow or deny specific wireless MAC address to the network. This feature is further explained in Appendix E – Security. In our example we will not use the ACL. Reference Figure 13.

|                     | EST195E Web Configuration N                                                                            | Manager ESTE                                                                                                    |                   |
|---------------------|----------------------------------------------------------------------------------------------------|----------------------------------------------------------------------------------------------------|-------------------|
| Top Status Log Setu | Advanced Backup Restore SoftwareUpdate Reb                                                             | oot About                                                                                                    |                   |
|                     | Setup                                                                                                  |                                                                                                    |                   |
|                     | Enter the appropriate values in the fields below<br>allow_all is selected, the MACs in the access      | v for configuring MAC Address Authentication. If<br>control list are ignored.                                                                                                    |                   |
|                     | Choose one of the following MAC address authentical                                                    | ion modes:                                                                                                    |                   |
|                     | <ul> <li>allow_all</li> <li>allow only those client MAC</li> <li>deny only those client MAC</li> </ul> | <u>Help</u><br>Cs in the list below<br>'s in the list below                                                                                                    |                   |
|                     | Enter MAC address:                                                                                     | Add MAC to Access Control List                                                                                                    |                   |
|                     | Access Control List.                                                                                   | Remove MAC<br>Remove ALL MACs<br>To remove a MAC address from the access<br>control list, select the MAC to remove and<br>click the <b>Remove MAC</b> button. To remove<br>all MAC addresses fromt the list, click the<br><b>Remove ALL MACs</b> . |                   |
|                     | Previous Next                                                                                          |                                                                                                    |                   |
|                     |                                                                                                    | Figure 13: Access Cont                                                                                                    | rol List Settings |

11. Select the frequency channel of operation. All Access Points in the same Repeater Peer network need to be on the same radio frequency channel. See Appendix D – Radio Configuration for help in selecting the frequency channel. Reference Figure 14.

| EST195E Web Configuration Manager                                                                                                    |      |
|----------------------------------------------------------------------------------------------------|------|
| Iop Status         Log Setup         Advanced         Backup         Kestore         SoftwareOpdate         Keboot         About           Setup                     |      |
| Select the channel for the wireless LAN device to operate on. The first displayed number in the list is the channel, and the second is the channel frequency in MHz. |      |
| Select a channel: 6 (2437 10tz) - Help                                                                                                    |      |
| Previous Next                                                                                                    | lion |

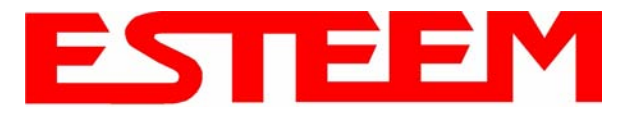

12. The Repeater Peer Table (Figure 15) identifies which Model 195Ed's will bridge wireless Ethernet communication. Only other Access Point Repeaters need to be listed <u>not</u> the Model 195Ed's in client modes. Multiple links to the same destination will provide a backup pathway (Mesh Network) if the primary pathway is lost. Looking at the system layout in Figure 1, both the repeater site and the direct link will be listed. Using the System Configuration Table (Table 1) as a guide, enter the <u>Wireless</u> (WLAN) MAC address for the 195Ed's that will communicate with the Access Point Router (Example 1) starting with the primary repeater path through the stand-alone repeater.

|               | EST195E Web Configu                                                                                                    | uration Mana          | ager         |                 |              | EST         | EEN<br>Wireless Mode    |            |  |  |  |
|---------------|----------------------------------------------------------------------------------------------------|-----------------------|--------------|-----------------|--------------|-------------|-------------------------|------------|--|--|--|
| Top Status Lo | g Setup Advanced Backup Restore SoftwareUt                                                                                                    | odate <u>Reboot</u> A | bout         |                 |              |             |                         |            |  |  |  |
|               | Setup                                                                                                    |                       |              |                 |              |             |                         |            |  |  |  |
|               | Select whether to enable repeater capability. If the <b>repeater</b> capability is disabled, the peer list is ignored. If the <b>repeater</b> capability is enabled, then a link is established with each peer in the list. |                       |              |                 |              |             |                         |            |  |  |  |
|               | You may add a peer to the list, remove an existing peer or modify an existing peer by clicking the appropriate button below.                                                                                                |                       |              |                 |              |             |                         |            |  |  |  |
|               | The following configurations are for the wirele                                                                                                    | ess LAN device        | 9.           |                 |              |             |                         |            |  |  |  |
|               | Enable the <b>repeater</b> capability?                                                                                                    | OYes<br>⊙No           |              |                 | <u>Help</u>  |             |                         |            |  |  |  |
|               | Set as <b>root</b> bridge?                                                                                                    | C Yes<br>⊙ No         |              |                 |              |             |                         |            |  |  |  |
|               | MAC Addr                                                                                                    | Port<br>Priority      | Path<br>Cost | Encrypt<br>Type | Data<br>Rate | Enable      |                         |            |  |  |  |
|               | Repeater Peer List:                                                                                                    |                       |              |                 |              | 99<br>87    | Add<br>Remove<br>Modify |            |  |  |  |
|               |                                                                                                    | Previou               | s Next       |                 |              |             |                         |            |  |  |  |
|               |                                                                                                    |                       |              |                 | Fig          | ure 15: Bla | ank Repe                | ater Table |  |  |  |

The communication link through repeater site is the best radio path from the Plant Network to the Remote Building and we want this link to be the primary repeater route. The 195Ed follows the same networking "rules" as any other Ethernet device and if we made no changes to the default path cost of 100 the lowest path cost would be directly to the Remote Building (Direct = 100, Repeater = 200 (100+100)). To configure the 195Ed to select the repeater as the primary radio path, the direct link's path cost must be greater than the cost through the repeater link (any number greater than 200). We will set the path cost at 201 for the direct link, making the repeater link a lower path cost and thus the primary pathway. Press the *Add* button to enter the first repeater link to the Repeater Peer List and Figure 16 will be displayed.

Note: For a more complete description on configuring repeater routes, see Chapter 6 – Repeating Features.

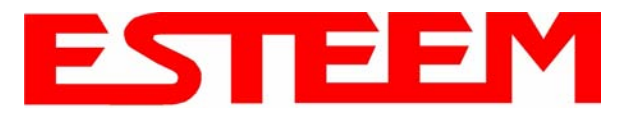

#### First Repeater Link -

Enter the <u>Wireless (WLAN) MAC</u> address of the stand-alone repeater site and the path cost for this link will stay at the default value at 100. Select the level of Encryption for this communication link. The encryption levels for the repeater peer link must be the same on both sides, but is completely independent from the Encryption level for the client access to the network. For consistency in our example, we will also use 128-Bit WEP Encryption for the Repeater Peer link. Setting the link data rate to Dynamic will allow all data rates from 1 Mbps to 54 Mbps to be used. Verify the Repeater Link is set to Enable and press the *Create Repeater Peer Button*.

|     |            |                                                                                                    |                | EST195E V         | Veb Configura                                                   | ation Mana | ger                                                                                                    | EST                                             | EEM<br>Wireless Moderns |  |
|-----|------------|----------------------------------------------------------------------------------------------------|----------------|-------------------|-----------------------------------------------------------------|------------|----------------------------------------------------------------------------------------------------|-------------------------------------------------|-------------------------|--|
| Top | Status Log | Setup Adv                                                                                                    | anced Backup   | Restore Soft      | wareUpdate Rebo                                                 | ot About   |                                                                                                    |                                                 |                         |  |
|     |            | Setup -                                                                                                    | Add a Rep      | eater Peer        | 989<br>2                                                        | 38 - Sh    |                                                                                                    |                                                 |                         |  |
|     |            | To add a new repeater peer for the first wireless LAN interface, enter the MAC address, the port priority, the port cost, the key type, the key and the rate set and click the "Create Repeater Peer" button. |                |                   |                                                                 |            |                                                                                                    |                                                 |                         |  |
|     |            |                                                                                                    | Enter the      | MAC address       | 00:04:3f:00:09:05                                               |            | Enter the 48-bit MAC address of<br>peer.                                                                                                    | the repeater                                    |                         |  |
|     |            |                                                                                                    | Enter th       | e port path cost  | 100                                                             |            | Enter the bridge port path cost fo<br>65535)                                                                                                    | r this link. (1-                                |                         |  |
|     |            |                                                                                                    | Select the     | encryption type   | ○ None<br>○ WEP 64-bit<br>◎ WEP 128-bit<br>○ TKIP               | t          | Select the repeater link encryptic<br>Note: the encryption method anc<br><u>must</u> be the same on <u>both</u> repea                            | in method.<br>I key setting<br>ter peers.       |                         |  |
|     |            |                                                                                                    | Enter the      | encryption key    | 11:22:33:44:55:66:                                              | 77:88.     | Enter the encryption key as a se<br>hexadecimal bytes (e.g. 0a:0b:1<br>length: None=0 bytes, WEP64=5<br>WEP128=13bytes, TKIP=32 byte             | ‡uence of<br>2:2d:3e). Key<br>5 bytes,<br>∋s.   |                         |  |
|     |            |                                                                                                    | Sele           | ct link data rate | Dynamic ▲<br>1 Mbps<br>2 Mbps<br>5.5 Mbps<br>6 Mbps<br>9 Mbps ▼ |            | Allow dynamic rate selection or s<br>specific data rate for this link to u<br>recommended, but not required,<br>selections be the same on both p | elect a<br>se. It is<br>that the rate<br>peers. |                         |  |
|     |            |                                                                                                    |                | Enable link       | ⊙ Enable<br>○ Disable                                           |            | Enable or disable the repeater p<br>Enable must be selected for the<br>communicate.                                                              | eer link.<br>repeaters to                       |                         |  |
|     |            |                                                                                                    | Return to Repe | ater Setup        | Create Repo                                                     | eater Peer | E' (0 E'                                                                                                    |                                                 |                         |  |

#### Figure 16: First (Primary) Repeater Link

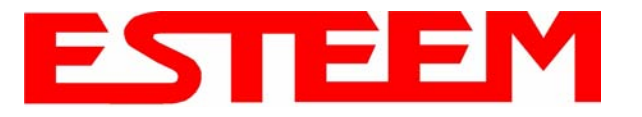

#### Second Repeater Link (Direct Path) -

Press the Add button a second time (Figure 15) and Figure 17 will be displayed. Enter the <u>Wireless (WLAN) MAC</u> address of the Remote Building and set the path cost for this link to a value of 201. Select the level of Encryption for this communication link. The encryption levels for the repeater peer link must be the same on both sides, but is completely independent from the Encryption level for the client access to the network. For consistency in our example, we will also use 128-Bit WEP Encryption for the Repeater Peer link. Setting the link data rate to Dynamic will allow all data rates from 1 Mbps to 54 Mbps to be used. Verify the Repeater Link is set to Enable and press the *Create Repeater Peer Button*.

|                | EST195E W                                                                                                    | eb Configuration Manag                                                   | jer EST                                                                                                    | Wireless Moderns |  |
|----------------|----------------------------------------------------------------------------------------------------|--------------------------------------------------------------------------|----------------------------------------------------------------------------------------------------|------------------|--|
| Top Status Los | Setup Advanced Backup Restore Softw                                                                                  | vareUpdate Reboot About                                                  |                                                                                                    |                  |  |
|                | Setup - Add a Repeater Peer<br>To add a new repeater peer for the <u>fi</u><br>key type, the key and the rate set an | r <u>st wireless</u> LAN interface, en<br>d click the "Create Repeater i | ter the MAC address, the port priority, the port cost, the<br>Peer" button.                                                                                                    | -                |  |
|                | Enter the MAC address:                                                                                               | 00:04:3f:00:09:10                                                        | Enter the 48-bit MAC address of the repeater peer.                                                                                                    |                  |  |
|                | Enter the port path cost:                                                                                            | 201                                                                      | Enter the bridge port path cost for this link. (1-<br>65535)                                                                                                    |                  |  |
|                | Select the encryption type:                                                                                          | C None<br>C WEP 64-bit<br>© WEP 128-bit<br>C TKIP                        | Select the repeater link encryption method.<br>Note: the encryption method and key setting<br><u>must</u> be the same on <u>both</u> repeater peers.                                |                  |  |
|                | Enter the encryption key:                                                                                            | 11:22:33:44:55:66:77:88:                                                 | Enter the encryption key as a sequence of<br>hexadecimal bytes (e.g. 0a:0b:1c:2d:3e). Key<br>length: None=0 bytes, WEP64=5 bytes,<br>WEP128=13bytes, TKIP=32 bytes.                 | ,                |  |
|                | Select link data rate:                                                                                               | Dynamic A<br>1 Mbps<br>2 Mbps<br>5.5 Mbps<br>6 Mbps<br>9 Mbps            | Allow dynamic rate selection or select a<br>specific data rate for this link to use. It is<br>recommended, but not required, that the rate<br>selections be the same on both peers. |                  |  |
|                | Enable link:                                                                                                    | • Enable<br>O Disable                                                    | Enable or disable the repeater peer link.<br>Enable must be selected for the repeaters to<br>communicate.                                                                           |                  |  |
|                | Return to Repeater Setup                                                                                             | Create Repeater Peer                                                     |                                                                                                    |                  |  |

Figure 17: Second (Backup) Repeater Link

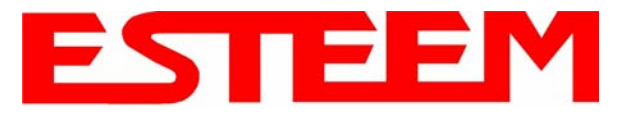

Figure 18 displays the complete repeater peer list with both repeater peer entries. Set Enable repeater capability to *Yes* and to both repeater paths. This Access Point Router 195Ed is also the primary data path for all Ethernet traffic on the network and will also need to be configured as the Root Bridge. Press the *Next* button to continue.

|     |            |                                             | EST195E Web Con                                               | figuration I                          | Manage                       | ər                        |                    |                | EST                           |           |         |
|-----|------------|---------------------------------------------|---------------------------------------------------------------|---------------------------------------|------------------------------|---------------------------|--------------------|----------------|-------------------------------|-----------|---------|
| Top | Status Log | Setup <u>Advanced</u> <u>Bac</u>            | kup Restore SoftwareUpdate                                    | Reboot Abo                            | ut                           |                           |                    |                |                               |           |         |
|     |            | Setup                                       |                                                               |                                       |                              |                           |                    |                |                               |           |         |
|     |            | Select whether to e<br>capability is enable | nable repeater capability. I<br>ad, then a link is establishe | f the <b>repeate</b><br>d with each p | <b>r</b> capabi<br>eer in th | lity is disabl<br>9 list. | ed, the pe         | er list is igr | nored. If the <b>repeater</b> |           |         |
|     |            | You may add a pee<br>below.                 |                                                               |                                       |                              |                           |                    |                |                               |           |         |
|     |            | The following config                        |                                                               |                                       |                              |                           |                    |                |                               |           |         |
|     |            |                                             | Enable the <b>repeater</b> capabilit                          | y? ⊙Yes<br>⊂No                        |                              |                           | He                 | lp             |                               |           |         |
|     |            |                                             | Set as <b>root</b> bridg                                      | e? © Yes<br>C No                      |                              |                           |                    |                |                               |           |         |
|     |            |                                             | MAC Addr                                                      | Port<br>Priority                      | Path<br>Cost                 | Encrypt<br>Type           | Data<br>Rate       | Enable         |                               |           |         |
|     |            | Repeater Peer List:                         | 00:04:3f:00:09:05<br>00:04:3f:00:09:10                        | 128<br>128                            | 100<br>201                   | WEP128<br>WEP128          | Dynamic<br>Dynamic | true<br>true   | Add<br>Remove<br>Modify       |           |         |
|     |            |                                             |                                                               | Previo                                | us Nex                       | t                         |                    |                |                               |           |         |
|     |            |                                             |                                                               |                                       |                              |                           | Figu               | re 18: (       | Completed Re                  | peater Pe | er List |

13. Figure 19 will be displayed. If no further changes are necessary to the modem, you can commit the changes that will then be saved and the modem rebooted.

|     |                   | EST195E Web Configuration Manager                                                                                                    |                    |
|-----|-------------------|----------------------------------------------------------------------------------------------------|--------------------|
| Top | <u>Status</u> Log | Setup Advanced Backup Restore SoftwareUpdate Reboot About                                                                                                    |                    |
|     |                   | Setup                                                                                                    |                    |
|     |                   | To permanently commit your changes, click on the "Commit Changes" button below.<br>Once the changes have been permanently saved, the system will reboot with the new settings in effect. |                    |
|     |                   | Previous Commit Changes Go To Advanced Setup Cancel                                                                                                    |                    |
|     |                   | Figure                                                                                                    | 19: Commit Changes |

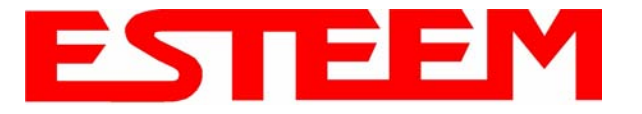

#### Example 2 – Stand Alone Repeater (Access Point Bridge with Repeater Enabled)

Review the example diagram, Figure 1, and locate the 195Ed marked as Example #2. This ESTeem is being used by two other Model 195Ed's as a repeater but is not connected to an Ethernet network. This modem should be configured for Access Point Bridge mode.

1. Access the ESTeem Web page using your computer's Web Browser as per instructions in Chapter 4. Select Setup from the menu items. From the Select Mode of Operation pull down box, select AP Bridge (Figure 20) and push the *Next* button below the pull down box.

|                     | E                                       | ST195                        | E Web            | ) Configurati   | ion Mana      | iger         |             | E                          | ST      | E E<br>Wireless | Modems   |                     |
|---------------------|-----------------------------------------|------------------------------|------------------|-----------------|---------------|--------------|-------------|----------------------------|---------|-----------------|----------|---------------------|
| Top Status Log Setu | p <u>Advanced</u>                       | Backup                       | <u>Restore</u>   | SoftwareUpdate  | <u>Reboot</u> | About        |             |                            |         |                 |          | 40 - 40 - 40 M - 24 |
|                     | Setup<br>This is the r<br>following lis | main <b>Se</b><br>t.<br>Sele | e <b>tup</b> Pag | ge. Select a mc | ode of oper   | ration for t | he wireless | LAN unit fr<br><u>Help</u> | om the  | _               |          |                     |
|                     |                                         |                              |                  |                 |               |              |             | Figur                      | e 20: A | ccess           | Be Point | Bridge              |

2. Select if you want to use client or server Dynamic Host Configuration Protocol (DHCP) for the 195Ed. If you want to enter a static IP address for the Model 195Ed, select Off and press the Next button. For our example, we have fixed IP addresses and will select Off. Reference Figure 21.

|                    | EST195E Web Configura                                                                                       | ation Manager                                                | ESTE                                                    |                 |
|--------------------|----------------------------------------------------------------------------------------------------|--------------------------------------------------------------|---------------------------------------------------------|-----------------|
| Top Status Log Set | up Advanced Backup Restore SoftwareUpd                                                                      | ate Reboot About                                             |                                                         |                 |
|                    | Setup                                                                                                    |                                                              |                                                         |                 |
|                    | Select whether you wish to use DHCP of<br>server. Selecting "None" will take you to<br>using DHCP services. | lient services or whether y<br>rrough a manual setup of      | rou wish configure a DHCP<br>IP addresses as opposed to |                 |
|                    | Selected mode of operation:                                                                                 | AP Bridge                                                    |                                                         |                 |
|                    | DHCP services on the <u>bridge</u> interface:                                                               | <ul> <li>None</li> <li>C Client</li> <li>C Server</li> </ul> | Help                                                    |                 |
|                    | Previous                                                                                                    | Next                                                         |                                                         |                 |
|                    |                                                                                                    |                                                              | Figure 21: DHC                                          | P Configuration |

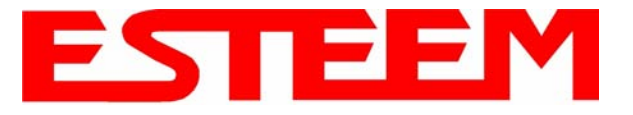

3. Enter the **bridge** IP Address and IP Netmask for the Model 195Ed. You will notice that for the 195Ed in AP Bridge mode only a single IP address in entered. Both the ethernet IP and wireless IP addresses will be the same in the bridge mode. Reference Figure 22.

| EST195E Web Configuration Manager |                      |                               |                                  |                            |                 |  |
|-----------------------------------|----------------------|-------------------------------|----------------------------------|----------------------------|-----------------|--|
| Top Status Log Setur              | Advanced Backup      | Restore SoftwareU             | pdate <u>Reboot</u> <u>About</u> |                            |                 |  |
|                                   | Setup                |                               |                                  |                            |                 |  |
|                                   | Enter values for the | following fields fo           | r manual IP setup of th          | ne <b>bridging</b> device. |                 |  |
|                                   |                      | Mode of operation             | 1 AP Bridge                      |                            |                 |  |
|                                   |                      | DHCP Service:                 |                                  | n and a second             |                 |  |
|                                   | Enter IP add:        | ress for <u>bridge</u> device | e: [172.16.2.5                   | Help                       |                 |  |
|                                   | Enter netm           | ask for <u>bridge</u> device  | 255.255.0.0                      | Help                       |                 |  |
|                                   |                      | Previous                      | Next                             |                            |                 |  |
|                                   |                      |                               |                                  | Figure 22: Brid            | ge IP Addresses |  |

4. Enter the default route (Gateway) address for the network. For Ethernet devices on the wireless network (IP 172.16.X.X – See Figure 3), the AP Router 195Ed will be the gateway. Enter the **wireless** IP address for the AP Router 195Ed (configured in Example 1) and any DNS server information. If you are not connecting the Model 195Ed to the Internet, leave blank and press the *Next* button. Figure 23.

| EST195E Web Configu                                     | ration Manager                                           |
|---------------------------------------------------------|----------------------------------------------------------|
| Top Status Log Setup Advanced Backup Restore SoftwareUp | date Reboot About                                        |
| Setup                                                   |                                                          |
| Enter values for the following fields to s              | set up the default route and DNS settings                |
|                                                         |                                                          |
| Mode of operation:                                      | AP Bridge                                                |
| Enter default route IP address:                         | 172.16.2.1 <u>Help</u>                                   |
| Use DNS client services?                                | C Yes <u>Help</u>                                        |
|                                                         | • No                                                     |
| Enter DNS domain:                                       |                                                          |
| Enter primary DNS server IP address:                    | Help                                                     |
| Enter secondary DNS server IP address:                  | Help                                                     |
| Previous                                                | Next                                                     |
|                                                         | Figure 23: Default Route (Gateway) and DNS Configuration |

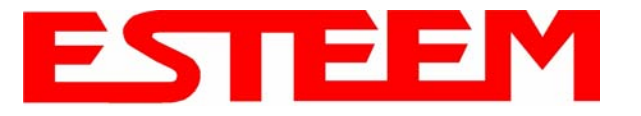

5. Select Yes if you will be using security for your wireless network (recommened).

*NOTE:* The setting of this security level is ONLY for client access to the Model 195Ed. The security of the Bridge communication between the Model 195Ed's is separate and will be configured during the repeater configuration.

Enter the SSID for your network. The SSID is the unique identification for your wireless network and all 195Ed that share a wireless network MUST have the same SSID code. This identification code is case sensitive and must NOT contain spaces. Reference Figure 24.

| EST195E Web Configuration Manager                                              |                                                                                                    |                                                  |                        |  |  |  |
|--------------------------------------------------------------------------------|----------------------------------------------------------------------------------------------------|--------------------------------------------------|------------------------|--|--|--|
| Top Status Log Setup Advanced Backup Res                                       | tore SoftwareUpdate Reboot About                                                                                      |                                                  |                        |  |  |  |
| Setup<br>In the following fields, s<br>service set identifier (S<br>Selected n | select whether you want wireless security<br>SID) that will be common to all wireless<br>node of operation: AP Bridge | features turned on and enter the<br>LAN devices. |                        |  |  |  |
| Turn on wireless                                                               | security features? • Yes<br>• No                                                                                      | Help                                             |                        |  |  |  |
|                                                                                | Enter the SSID: ESTeem Previous Next                                                                                  | Help                                             |                        |  |  |  |
|                                                                                | F                                                                                                    | igure 24: Security and SSI                       | <b>D</b> Configuration |  |  |  |

6. Select the encryption level for client access to the wireless network. For further information on the different levels of security, please refer to Appendix E – Security of this User's Manual. If you would like to hide the SSID from broadcasting from the Access Point select **Yes**. If Yes is selected the Model 195Ed will not send out periodic SSID radio. The users of the network will have to know the SSID to enter the network and security is increased, but if you want the SSID to be broadcast to the network for easy identification then select **No**. The 195Ed can also be configured to discard the probe requests from clients. If desired, set Discard Broadcast Probes to Yes. In our example, we will be using mobile clients with 128 bit WEP. Reference Figure 25.

| EST195E Web Configur                                     | ation Manager                                  | ESTE                  |                 |
|----------------------------------------------------------|------------------------------------------------|-----------------------|-----------------|
| Top Status Log Setup Advanced Backup Restore SoftwareUpo | late Reboot About                              |                       |                 |
| Setup                                                    |                                                |                       |                 |
| Enter/select values for the following fiel               | lds to set up wireless secu                    | rity features         |                 |
|                                                          | ○ None<br>○ WEP 64-bit                         |                       |                 |
| Select an encryption type:                               | • WEP 128-bit<br>• WPA PSK<br>• WPA Enterprise | Help                  |                 |
| Hide Beacon SSID<br>and Discard Broadcast Probes?        | O Yes<br>€ No                                  | Help                  |                 |
| Previous                                                 | Next                                           |                       |                 |
|                                                          |                                                | Figure 25: Encryption | Level Selection |

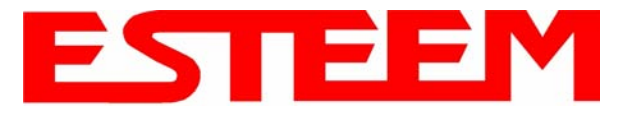

7. Enter the WEP key values for your application that will be used by all devices on the wireless network. Reference Figure 26.

|                     | EST195E Web Config                                                                                  | uration Manager                                                                           | ESTE                                 |               |
|---------------------|----------------------------------------------------------------------------------------------------|-------------------------------------------------------------------------------------------|--------------------------------------|---------------|
| Top Status Log Setu | p Advanced Backup Restore SoftwareU                                                                 | pdate Reboot About                                                                        |                                      |               |
|                     | Setup                                                                                               |                                                                                           |                                      |               |
|                     | Enter 13 hexadecimal bytes, separa<br>select which key should be used as t<br>wireless LAN devices. | ted by colons, for each of the following 128<br>he default WEP key. These values are effi | 3-bit WEP keys and<br>ective for all |               |
|                     | Encryption type:<br>Enter WEP Key 1                                                                 | 128-Bit WEP for ALL wireless LAN devices                                                  |                                      |               |
|                     | (13 hex bytes):                                                                                     | 11:22:33:44:55:66:77:88:99:00:aa:bb:cc                                                    | Help                                 |               |
|                     | Enter WEP Key 2<br>(13 hex bytes):                                                                  | 11:22:33:44:55:66:77:88:99:00:aa:bb:cc                                                    |                                      |               |
|                     | Enter WEP Key 3<br>(13 hex bytes):                                                                  | 11:22:33:44:55:66:77:88:99:00:aa:bb:cc                                                    | 1                                    |               |
|                     | Enter WEP Key 4<br>(13 hex bytes):                                                                  | 11:22:33:44:55:66:77:88:99:00:aa:bb:cc                                                    | ]                                    |               |
|                     | Select the default WEP key:                                                                         | • WEP Key 1<br>O WEP Key 2<br>O WEP Key 3<br>O WEP Key 4                                  | <u>Help</u>                          |               |
|                     | Previous                                                                                            | Next                                                                                      |                                      |               |
|                     |                                                                                                    |                                                                                           | Figure 26: V                         | VEP Key Entry |

 Enter the values for the Access Control List (ACL). This is a configurable MAC filter that can be set to allow or deny specific wireless MAC address to the network. This feature is further explained in Appendix E – Security. In our example we will not use the ACL. Reference Figure 27.

|                     | EST195E Web Configuration Ma                                                                                   | unager ESTE                                                                                                    |               |
|---------------------|----------------------------------------------------------------------------------------------------|----------------------------------------------------------------------------------------------------|---------------|
| Top Status Log Setu | Advanced Backup Restore SoftwareUpdate Reboot                                                                  | About                                                                                                    |               |
|                     | Setup                                                                                                    | NY 50                                                                                                    |               |
|                     | Enter the appropriate values in the fields below fo<br><b>allow_all</b> is selected, the MACs in the access co | or configuring MAC Address Authentication. If<br>ntrol list are ignored.                                                                                                    |               |
|                     | Choose one of the following MAC address authentication                                                         | n modes:                                                                                                    |               |
|                     |                                                                                                    | <u>Help</u><br>in the list below<br>n the list below                                                                                                    |               |
|                     | Enter MAC address:                                                                                             | Add MAC to Access Control List                                                                                                    |               |
|                     | Access Control List.                                                                                           | Remove MAC<br>Remove ALL MACs<br>To remove a MAC address from the access<br>control list, select the MAC to remove and<br>click the <b>Remove MAC</b> button. To remove<br>all MAC addresses fromt the list, click the<br><b>Remove ALL MACs</b> . |               |
|                     |                                                                                                    | Figure 27: ACL                                                                                                    | Configuration |

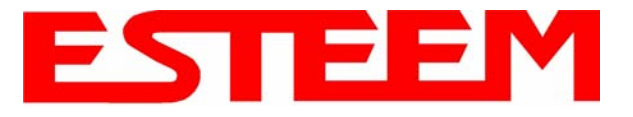

9. Select the frequency channel of operation. All Access Points in the same Repeater Peer network need to be on the same radio frequency channel. See Appendix D – Radio Configuration for help in selecting the frequency channel. Reference Figure 28.

| EST195E Web Configuration Manager                                                                                                    |               |
|----------------------------------------------------------------------------------------------------|---------------|
| Top Status Log Setup Advanced Backup Restore SoftwareUpdate Reboot About                                                                                                    |               |
| Setup<br>Select the channel for the wireless LAN device to operate on. The first displayed number in the<br>list is the channel, and the second is the channel frequency in MHz. |               |
| Select a channel: 6 (2437 1011z) - <u>Help</u><br>Previous Next                                                                                                    |               |
| Figure 28: Channel                                                                                                    | Configuration |

- 10. The Repeater Peer Table identifies which Model 195Ed's will bridge wireless Ethernet communication. Only other Access Point Repeaters need to be listed <u>not</u> the Model 195Ed's in client modes. Looking at the system layout in Figure 1 and what we discussed in Example 1, both the Plant Network's 195Ed and the Remote Building's 195Ed will be listed by their <u>wireless</u> (WLAN) MAC (Figure 29). There is only a single radio connection path to the other two 195Ed's in the network. The path cost only effects redundant links in the network (not applicable to the repeater) and will be left at default. Enter the WLAN MAC addresses for the other two Access Points and press the *Next* button to continue.
- 11. Select Commit Changes to write the programming to Flash memory and reboot the Model 195Ed. When the reboot process has completed (approximately 30 seconds) the modem will be ready to place in operation.

| E                                                  | ST195E Web Configu                                           | iration Man                             | ager                       |                                 |                     | ESI                     |                         |  |
|----------------------------------------------------|--------------------------------------------------------------|-----------------------------------------|----------------------------|---------------------------------|---------------------|-------------------------|-------------------------|--|
| Status Log Setup Advanced                          | Backup Restore SoftwareUp                                    | odate <u>Reboot</u>                     | About                      |                                 |                     |                         |                         |  |
| Setup                                              |                                                              |                                         |                            |                                 |                     |                         |                         |  |
| Select whether to er<br><b>repeater</b> capability | nable repeater capability. I<br>is enabled, then a link is e | If the <b>repeate</b><br>established wi | <b>r</b> capabi<br>th each | lity is disabl<br>oeer in the l | ed, the pee<br>ist. | er list is igr          | nored. If the           |  |
| You may add a pee<br>button below.                 | er to the list, remove an exi                                | isting peer or                          | modify a                   | an existing p                   | eer by clic         | king the a <sub>l</sub> | opropriate              |  |
| The following config                               | gurations are for the wirele:                                | ss LAN devic                            | e                          |                                 |                     |                         |                         |  |
| Ena                                                | able the <b>repeater</b> capability?                         | ⊙ Yes<br>C No                           |                            |                                 | Help                |                         |                         |  |
|                                                    | Set as <b>root</b> bridge?                                   | C Yes<br>€ No                           |                            |                                 |                     |                         |                         |  |
|                                                    | MAC Addr                                                     | Port<br>Priority                        | Path<br>Cost               | Encrypt<br>Type                 | Data<br>Rate        | Enable                  |                         |  |
| Repeater Peer List:                                | 00:04:3f:00:09:01<br>00:04:3f:00:09:10                       | 128<br>128                              | <b>100</b><br>100          | WEP128<br>WEP128                | Dynamic<br>Dynamic  | true<br>true            | Add<br>Remove<br>Modify |  |
|                                                    |                                                              | Previo                                  | us Ne                      | t                               |                     |                         |                         |  |

Figure 29: Repeater Configuration

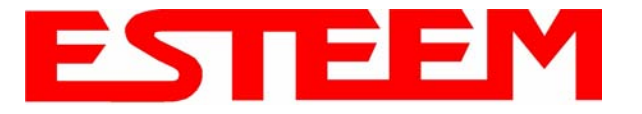

#### Example 3 – Remote Building (Access Point Bridge with Repeater Enabled)

 Review Example #1 diagram (Figure 1) and locate the 195Ed marked as Example 3. This ESTeem is connected to a Remote Building network that will be bridged to the Plant network through the Access Point Router (Example #1) via the repeater. This modem should be configured for Access Point Bridge mode and the configuration for this 195Ed will be identical to Example 2 except that the IP addressing and the Repeater Peer table. You would follow all steps 1-11 in Example 2 to configure this 195Ed also but Figures 31 & 32 will show the changes.

| EST195E Web Configuration Manager |                      |                       |                 |                 |                           |       |   | <b>1</b><br>ms |
|-----------------------------------|----------------------|-----------------------|-----------------|-----------------|---------------------------|-------|---|----------------|
| Top Status Log Setur              | Advanced Backup      | Restore Se            | oftwareUpdate   | Reboot About    |                           |       |   |                |
|                                   | Setup                |                       |                 |                 |                           |       |   |                |
|                                   | Enter values for the | e following           | fields for ma   | nual IP setup c | f the <b>bridging</b> dev | vice. | _ |                |
|                                   |                      | Mode of               | operation: AF   | ' Bridge        |                           |       |   |                |
|                                   |                      | DHCI                  | Services: Off   | f               | _                         |       |   |                |
|                                   | Enter IP add         | tress for <u>brid</u> | lge device:  17 | 2.16.2.10       |                           | Help  |   |                |
|                                   | Enter netr           | nask for <u>brid</u>  | lge device: 25  | 5.255.0.0       |                           | Help  |   |                |
|                                   |                      | F                     | Previous N      | ext             |                           |       |   |                |

Figure 31: Example 3 Bridge IP Address

|              | E                                                  | ST195E Web Configu                                           | iration Man                               | ager                   |                                  |                     | ES             | Wireless Moder          |  |
|--------------|----------------------------------------------------|--------------------------------------------------------------|-------------------------------------------|------------------------|----------------------------------|---------------------|----------------|-------------------------|--|
| Top Status L | og Setup <u>Advanced</u>                           | Backup Restore SoftwareUp                                    | date Reboot                               | About                  |                                  |                     |                |                         |  |
|              | Setup                                              |                                                              |                                           |                        |                                  |                     |                |                         |  |
|              | Select whether to er<br><b>repeater</b> capability | nable repeater capability. I<br>is enabled, then a link is e | If the <b>repeate</b> .<br>Istablished wi | r capabii<br>th each j | ity is disable<br>beer in the li | ed, the pei<br>ist. | er list is ign | ored. If the            |  |
|              | You may add a pee<br>button below.                 | r to the list, remove an exi                                 | sting peer or                             | modify a               | n existing p                     | eer by clic         | king the ap    | opropriate              |  |
|              | The following config                               | urations are for the wirele:                                 | ss LAN devic                              | 9.                     |                                  |                     |                |                         |  |
|              | Enz                                                | ble the <b>repeater</b> capability?                          | ⊙ Yes<br>C No                             |                        |                                  | Help                |                |                         |  |
|              |                                                    | Set as <b>root</b> bridge?                                   | C Yes<br>⊙ No                             |                        |                                  |                     |                |                         |  |
|              |                                                    | MAC Addr                                                     | Port<br>Priority                          | Path<br>Cost           | Encrypt<br>Type                  | Data<br>Rate        | Enable         |                         |  |
|              | Repeater Peer List:                                | 00:04:3f:00:09:01<br>00:04:3f:00:09:05                       | 128<br>128                                | 201<br>100             | WEP128<br>WEP128                 | Dynamic<br>Dynamic  | true<br>true   | Add<br>Remove<br>Modify |  |
|              |                                                    |                                                              | Previo                                    | us Nex                 | t                                |                     |                |                         |  |

Figure 32: Example 3 Repeater Routing Table

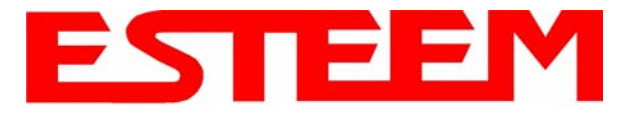

#### Example 4 – Mobile Vehicle with Single Ethernet Device (EtherStation Mode)

Review the Example Diagram #1 (Figure 1) and locate the 195Ed marked as Example 4. This ESTeem is connected to a single Ethernet device in a mobile application and will be configured for EtherStation mode. In this mode the 195Ed will gain access to the wireless Ethernet canopy created by the three Access Points (Examples 1-3), but will be emulating the MAC address for the connected Ethernet device and will no longer have an IP address in the network. To reprogram the 195Ed after configuration in EtherStation mode requires the ESTeem Discovery Utility or direct connection to the RS-232 port.

1. Access the ESTeem Web page using your computer's Web Browser as per instructions in Chapter 4. Select Setup from the menu items. From the Select Mode of Operation pull down box, select EtherStation (Figure 33) and push the *Next* button below the pull down box.

|                     | EST195E Web Configuration Manager                                                                                                    | ESTE               |                 |
|---------------------|----------------------------------------------------------------------------------------------------|--------------------|-----------------|
| Top Status Log Setu | Advanced Backup Restore SoftwareUpdate Reboot About                                                                                      |                    |                 |
|                     | Setup This is the main Setup Page. Select a mode of operation for the wireless of following list. Select Mode of Operation: EtherStation | LAN unit from the  |                 |
|                     | Next                                                                                                    | Figure 33: EtherS1 | ation Selection |

Enter the SSID for your network. The SSID is the unique identification for your wireless network and all 195Ed that share a
wireless network MUST have the same SSID code. This identification code is case sensitive and must NOT contain spaces.
Select the encryption level for the wireless network to match the level of the Access Point canopy. Enter the MAC address of
the connected Ethernet device. Reference Figure 34.

| EST195E Web Configura                                                                    | ation Manager                                          | ESTE                                            |                 |
|------------------------------------------------------------------------------------------|--------------------------------------------------------|-------------------------------------------------|-----------------|
| Top Status Log Setup Advanced Backup Restore SoftwareUpd                                 | late <u>Reboot</u> <u>About</u>                        |                                                 |                 |
| Setup                                                                                    |                                                        |                                                 |                 |
| In the following fields, select whether yo<br>service set identifier (SSID) that will be | u want wireless security f<br>common to all wireless L | features turned on and enter the<br>AN devices. |                 |
| Selected mode of operation:                                                              | EtherStation                                           |                                                 |                 |
| Enter the SSID:                                                                          | ESTeem                                                 | Help                                            |                 |
| Select an encryption type:                                                               | C None<br>C WEP64<br>• WEP128                          | Help                                            |                 |
|                                                                                          | O WPA PSK<br>O WPA Enterprise with PI                  | EAP                                             |                 |
| Device MAC Address:                                                                      | 00:00:00:00:00                                         | Help                                            |                 |
| Previous                                                                                 | Next                                                   |                                                 |                 |
|                                                                                          | 12. 12.                                                | Figure 34: SSID and D                           | evice MAC Input |

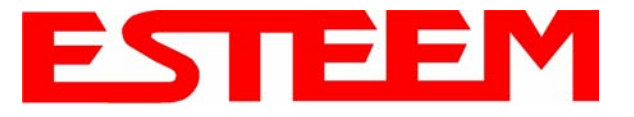

3. Enter the WEP key values for your application that will be used by all devices on the wireless network. Reference Figure 35.

|                      | EST195E Web Config                                                                                  | uration Manager                                                                        | ESTE                                    | EM<br>reless Modems |
|----------------------|----------------------------------------------------------------------------------------------------|----------------------------------------------------------------------------------------|-----------------------------------------|---------------------|
| Top Status Log Setup | Advanced Backup Restore SoftwareU                                                                   | pdate Reboot About                                                                     |                                         |                     |
|                      | Setup                                                                                               |                                                                                        |                                         |                     |
|                      | Enter 13 hexadecimal bytes, separal<br>select which key should be used as t<br>wireless LAN device. | ted by colons, for each of the following 12<br>he default WEP key. These values are co | 8-bit WEP keys and<br>Infigured for the |                     |
|                      | Encryption type:                                                                                    | 128-Bit WEP for the wireless LAN device                                                |                                         |                     |
|                      | Enter WEP Key I<br>(13 hex bytes):                                                                  | 11:22:33:44:55:66:77:88:99:00:aa:bb:cc                                                 | Help                                    |                     |
|                      | Enter WEP Key 2<br>(13 hex bytes):                                                                  | 11:22:33:44:55:66:77:88:99:00:aa:bb:cc                                                 |                                         |                     |
|                      | Enter WEP Key 3<br>(13 hex bytes):                                                                  | 11:22:33:44:55:66:77:88:99:00:aa:bb:cc                                                 |                                         |                     |
|                      | Enter WEP Key 4<br>(13 hex bytes):                                                                  | 11:22:33:44:55:66:77:88:99:00:aa:bb:cc                                                 |                                         |                     |
|                      |                                                                                                    | • WEP Key 1<br>• WEP Key 2<br>• WEP Key 3                                              |                                         |                     |
|                      | Select the default WEP key:                                                                         | C WEP Key 4                                                                            | <u>Help</u>                             |                     |
|                      | Previous                                                                                            | Next                                                                                   |                                         |                     |
|                      |                                                                                                    |                                                                                        | Figure 35:                              | WEP Key Input       |

4. Select Commit Changes to write the programming to Flash memory and reboot the Model 195Ed. When the reboot process has completed (approximately 30 seconds) the modem will be ready to place in operation. Reference Figure 36.

|                      | EST195E Web Configuration Manager                                                                                                    |    |
|----------------------|----------------------------------------------------------------------------------------------------|----|
| Top Status Log Setup | p Advanced Backup Restore SoftwareUpdate Reboot About                                                                                                    |    |
|                      | Setup                                                                                                    |    |
|                      | To permanently commit your changes, click on the "Commit Changes" button below.<br>Once the changes have been permanently saved, the system will reboot with the new settings in<br>effect. |    |
|                      | Previous Commit Changes Go To Advanced Setup Cancel                                                                                                    |    |
|                      | Figure 36: EtherStation Selecti                                                                                                    | on |

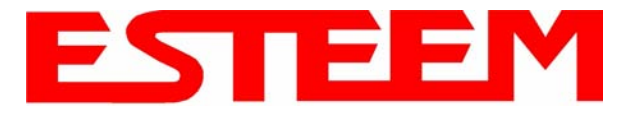

### Example 5 – Mobile Vehicle #1 (Station Router)

Review the Example Diagram #2 (Figure 2) and locate the 195Ed marked as Example 5. This ESTeem is connected to multiple Ethernet devices in a mobile application and will be configured Station Router mode. In this mode the 195Ed's will gain access to the wireless Ethernet canopy created by the Access Point and act as the router between the devices connected to the Ethernet port and wireless network. Each of these networks will require a unique subnet to operate. If Ethernet devices on the wired LAN network want to access Ethenet devices on the Station Router 195Ed, a network router is required on the wired LAN to resolve the IP conflict created by having the wired and wireless networks on separate subnets (Figure 37).

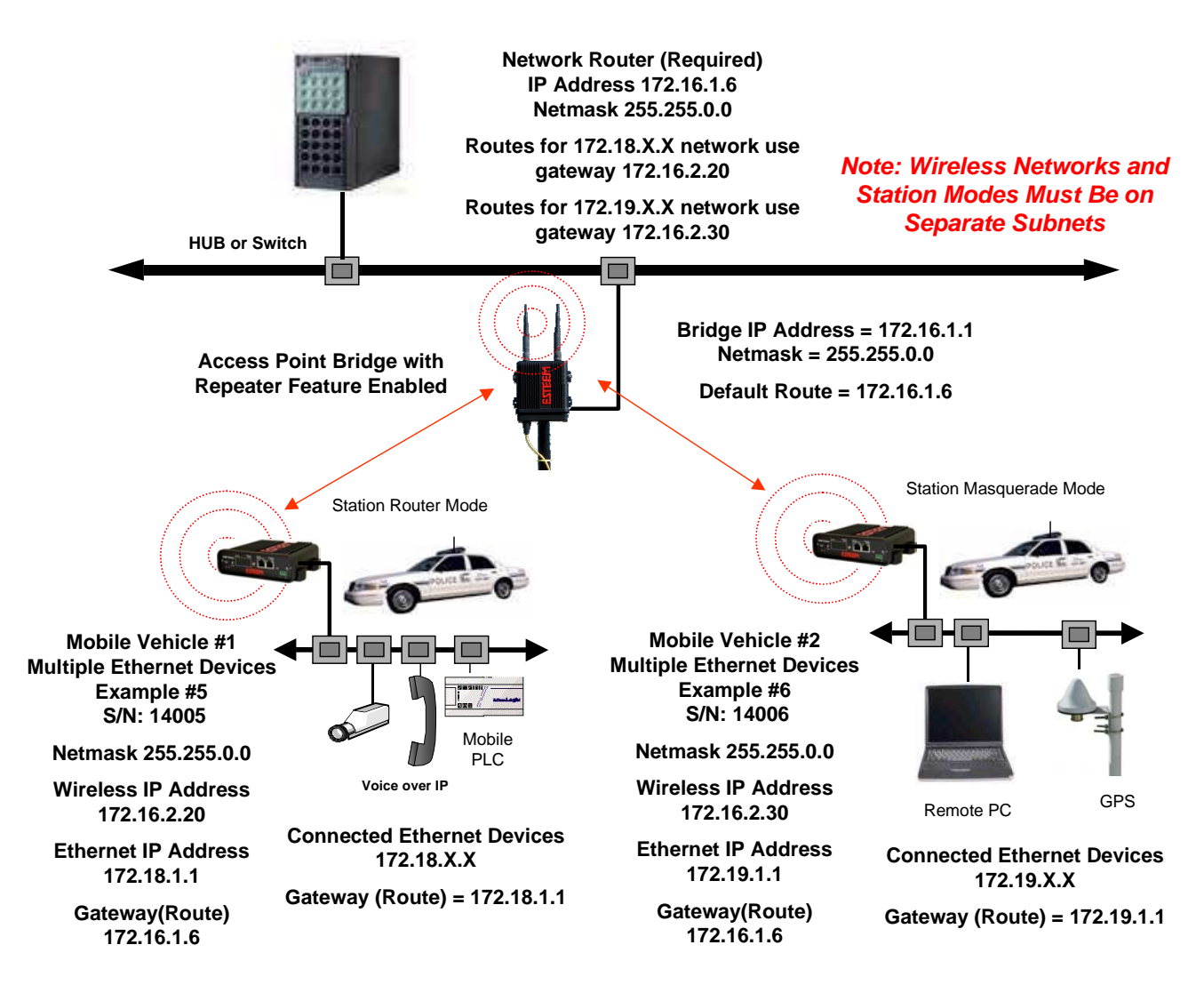

Figure 37: Station Router IP Addressing Diagram

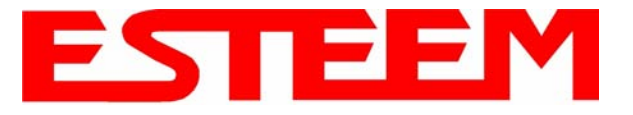

1. Access the ESTeem Web page using your computer's Web Browser as per instructions in Chapter 4. Select Setup from the menu items. From the Select Mode of Operation pull down box, select Station Router (Figure 38) and push the *Next* button below the pull down box.

|                     | EST195E Web Configuration Manager                                                                                                    |                         |
|---------------------|----------------------------------------------------------------------------------------------------|-------------------------|
| Top Status Log Setu | tup Advanced Backup Restore SoftwareUpdate Reboot About                                                                                                    |                         |
|                     | Setup         This is the main Setup Page. Select a mode of operation for the wireless LAN unit from the following list.         Select Mode of Operation:         Station Router         Next | -                       |
|                     | Figure 38:Station                                                                                                    | <b>Router Selection</b> |

2. Select *Yes* if you would like to use DHCP services on either the **wireless** or **ethernet** connections. Enter the SSID for your network. The SSID is the unique identification for your wireless network and all 195Ed that share a wireless network MUST have the same SSID code. This identification code is case sensitive and must NOT contain spaces. Select the encryption level for the wireless network to match the level of the Access Point canopy. Reference Figure 39.

|                      | EST195E Web Configur                                                                                                    | ation Manager                                                                                              | ESTEEM<br>Wireless Moderns               |  |  |
|----------------------|----------------------------------------------------------------------------------------------------|----------------------------------------------------------------------------------------------------|------------------------------------------|--|--|
| Top Status Log Setur | Advanced Backup Restore SoftwareUpd                                                                                                    | ate Reboot About                                                                                           |                                          |  |  |
|                      | Setup                                                                                                    | 112 AG 118                                                                                                 |                                          |  |  |
|                      | In the following fields, select whether yo<br>configure a DHCP server. Selecting "C<br>as opposed to using DHCP services.                                        | u wish to use DHCP client services o<br>ff" will take you through a manual set                             | r whether you wish<br>up of IP addresses |  |  |
|                      | Additionally, select whether you want wireless security features turned on and enter the service set identifier (SSID) for the <b>first</b> wireless LAN device. |                                                                                                    |                                          |  |  |
|                      | Selected mode of operation:                                                                                                    | Station Router                                                                                             |                                          |  |  |
|                      | DHCP services on <u>wireless</u> interface:                                                                                                    | • Off<br>• Client<br>• Server                                                                              | Help                                     |  |  |
|                      | DHCP services on <b>bridge</b> interface:                                                                                                    | • Off<br>• Client<br>• Server                                                                              |                                          |  |  |
|                      | Enter the SSID:                                                                                                    | ESTeem                                                                                                    | Help                                     |  |  |
|                      | Select an encryption type:                                                                                                    | <ul> <li>None</li> <li>WEP64</li> <li>WEP128</li> <li>WPA PSK</li> <li>WPA Enterprise with PEAP</li> </ul> | Help                                     |  |  |
|                      | Previous                                                                                                    | Next                                                                                                    |                                          |  |  |

Figure 39:DHCP, SSID and Encryption Settings

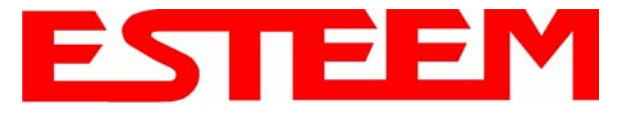

3. Enter the WEP key values for your application that will be used by all devices on the wireless network. Reference Figure 40.

|                      | EST195E Web Config                                                                                 | uration Manager                                                                        | ESTE                                    |               |
|----------------------|----------------------------------------------------------------------------------------------------|----------------------------------------------------------------------------------------|-----------------------------------------|---------------|
| Top Status Log Setup | o Advanced Backup Restore SoftwareU                                                                | pdate Reboot About                                                                     |                                         |               |
|                      | Setup                                                                                              |                                                                                        |                                         |               |
|                      | Enter 13 hexadecimal bytes, separa<br>select which key should be used as t<br>wireless LAN device. | ted by colons, for each of the following 12<br>he default WEP key. These values are co | 8-bit WEP keys and<br>onfigured for the |               |
|                      | Encryption type:                                                                                   | 128-Bit WEP for the wireless LAN device                                                |                                         |               |
|                      | Enter WEP Key 1<br>(13 hex bytes):                                                                 | 11:22:33:44:55:66:77:88:99:00:aa:bb:cc                                                 | Help                                    |               |
|                      | Enter WEP Key 2<br>(13 hex bytes):                                                                 | 11:22:33:44:55:66:77:88:99:00:aa:bb:cc                                                 |                                         |               |
|                      | Enter WEP Key 3<br>(13 hex bytes):                                                                 | 11:22:33:44:55:66:77:88:99:00:aa:bb:cc                                                 |                                         |               |
|                      | Enter WEP Key 4<br>(13 hex bytes):                                                                 | 11:22:33:44:55:66:77:88:99:00:aa:bb:cc                                                 |                                         |               |
|                      |                                                                                                    | • WEP Key 1<br>• WEP Key 2<br>• WEP Key 3                                              |                                         |               |
|                      | Select the default WEP key.                                                                        | C WEP Key 4                                                                            | <u>Help</u>                             |               |
|                      | Previous                                                                                           | INEXT                                                                                  | Figure 40                               | WEP Key Input |

4. Refer to the IP address in Table 1 and enter the **wireless** IP Address and IP Netmask for the Station Router. Reference Figure 41.

| EST195E Web Configuration Manager |                                                            |                                  |                   |                |                  |
|-----------------------------------|------------------------------------------------------------|----------------------------------|-------------------|----------------|------------------|
| Top Status Log Setu               | p Advanced Backup                                          | Restore SoftwareUpdate           | Reboot About      |                | _                |
|                                   | Setup                                                      |                                  |                   |                |                  |
|                                   | Enter values for the following fields for manual IP setup. |                                  |                   |                |                  |
|                                   |                                                            | Mode of operation                | n: Station Router |                |                  |
|                                   | Enter IP address for t                                     | he wireless LAN interface        | : 172.16.2.20     | Help           |                  |
|                                   | Enter netmask for t                                        | he <b>wireless</b> LAN interface | 255.255.0.0       | Help           |                  |
|                                   |                                                            | Previous                         | Next              |                |                  |
|                                   |                                                            |                                  |                   | Figure 41:Wire | eless IP Address |

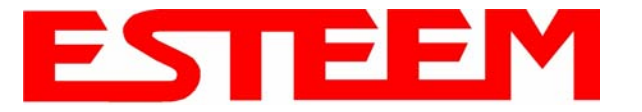

### 5. Refer to the IP address in Table 1 and enter the **ethernet** IP address and IP netmask. Reference Figure 42.

*Note:* When configuring the Ethernet devices connected to the Station Router 195Ed, the ethernet IP address will be **their** Gateway address (Figure 37).

| EST195E Web Configuration Manager |                     |                              |                        |                                |                      |                 |
|-----------------------------------|---------------------|------------------------------|------------------------|--------------------------------|----------------------|-----------------|
| Top Status Log Se                 | up Advanced Backup  | Restore SoftwareU            | Jpdate <u>Reboot</u> 1 | About                          |                      |                 |
|                                   | Setup               |                              | 200 40                 |                                |                      |                 |
|                                   | Enter values for th | e following fields f         | or manual IP se        | etup of the <b>wired bri</b> d | <b>dging</b> device. | -               |
|                                   |                     | Mode of operation            | on: Station Route      | r                              |                      |                 |
|                                   |                     | DHCP Servic                  | es: Off                |                                |                      |                 |
|                                   | Enter IP address i  | for <u>wired bridge</u> devi | ce: 172.18.1.1         |                                | Help                 |                 |
|                                   | Enter netmask i     | for <u>wired bridge</u> devi | ce: 255.255.0.0        | 12                             | Help                 |                 |
|                                   |                     | Previous                     | Next                   |                                |                      |                 |
|                                   |                     |                              |                        | F                              | igure 42:Wired Eth   | ernet IP Addres |

6. All IP requests for the Ethernet devices connected to the 195Ed Station Router (Example #5) will need to be resolved by the Network Router (Figure 37). Enter the default route (Gateway) IP address for the Network Router in the 195Ed. Enter any DNS server information and press the *Next* button. Figure 43.

|                     | EST195E Web Configur                       | ation Manager                | ESTE                   | EM<br>reless Moderns |
|---------------------|--------------------------------------------|------------------------------|------------------------|----------------------|
| Top Status Log Setu | Advanced Backup Restore SoftwareUpd        | iate Reboot About            |                        |                      |
|                     | Setup                                      |                              |                        |                      |
|                     | Enter values for the following fields to s | set up the default route and | 1 DNS settings         |                      |
|                     |                                            |                              |                        |                      |
|                     | Mode of operation:                         | Station Router               |                        |                      |
|                     | Enter default route IP address:            | 172.16.1.6                   | Help                   |                      |
|                     | Use DNS client services?                   | C Yes 👁 No                   | Help                   |                      |
|                     | Enter DNS domain:                          |                              | Help                   |                      |
|                     | Enter primary DNS server IP address:       |                              | Help                   |                      |
|                     | Enter secondary DNS server IP address:     |                              | Help                   |                      |
|                     | Previous                                   | Next                         |                        |                      |
|                     |                                            | Figure 43:Default            | Route (Gateway) Addres | s and DNS Input      |

7. Select *Commit Changes* to write the programming to Flash memory and reboot the Model 195Ed. When the reboot process has completed (approximately 30 seconds) the modem will be ready to place in operation.

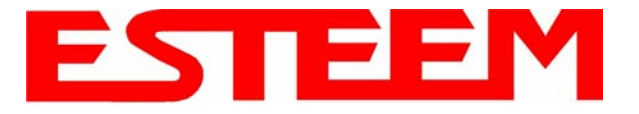

#### Example 6 – Mobile Vehicle #2 (Station Masquerade)

Review the Example Diagram #2 (Figure 2) and locate the 195Ed marked as Example 6. This ESTeem is connected to multiple Ethernet devices in a mobile application and will be configured Station Masquerade mode. In this mode the 195Ed's will gain access to the wireless Ethernet canopy created by the Access Point and act as a firewall between the devices connected to the Ethernet port and wireless network. Each of these networks will require a unique subnet to operate. In this configuration the Ethernet devices connected to the Station Masquerade 195Ed can access the wired LAN network, but not the other way around. This mode could be used if the Remote PC connected to the Station Masquerade needed to access the Internet (connected to the wired LAN), but did not want to be seen by other Ethernet devices on the network.

| EST195E Web Configuration Manager                                                                                                    | Modems        |
|----------------------------------------------------------------------------------------------------|---------------|
| Top Status Log Setup Advanced Backup Restore SoftwareUpdate Reboot About                                                                                                    |               |
| Setup         This is the main Setup Page. Select a mode of operation for the wireless LAN unit from the following list.         Select Mode of Operation:         AP Masquerade         Next |               |
| Figure 44:Station Masquera                                                                                                    | ade Selection |

1. Access the ESTeem Web page using your computer's Web Browser as per instructions in Chapter 4. Select Setup from the menu items. From the Select Mode of Operation pull down box, select Station Masquerade (Figure 44) and push the *Next* button below the pull down box.

| EST195E Web Configur                                                                                                    | ation Manager                                                                                                    | ESTE                                                 | EM<br>reless Moderns |  |  |
|----------------------------------------------------------------------------------------------------|----------------------------------------------------------------------------------------------------|------------------------------------------------------|----------------------|--|--|
| Top Status Log Setup Advanced Backup Restore SoftwareUpd                                                                  | ate Reboot About                                                                                                    |                                                      |                      |  |  |
| Setup                                                                                                    | no no no no no no no no no no no no no n                                                                                                    |                                                      |                      |  |  |
| In the following fields, select whether yo<br>configure a DHCP server. Selecting "O<br>as opposed to using DHCP services. | u wish to use DHCP client serv<br>fff" will take you through a manu                                                                                              | ices or whether you wish<br>al setup of IP addresses |                      |  |  |
| Additionally, select whether you want wi<br>set identifier (SSID) for the <b>first</b> wireless                           | Additionally, select whether you want wireless security features turned on and enter the service set identifier (SSID) for the <b>first</b> wireless LAN device. |                                                      |                      |  |  |
| Selected mode of operation:                                                                                               | Station Masquerade                                                                                                    |                                                      |                      |  |  |
| DHCP services on <u>wireless</u> interface:                                                                               | • Off<br>• Client<br>• Server                                                                                                    | Help                                                 |                      |  |  |
| DHCP services on <b>bridge</b> interface:                                                                                 | • Off<br>C Client<br>C Server                                                                                                    |                                                      |                      |  |  |
| Enter the SSID:                                                                                                    | ESTeem                                                                                                    | Help                                                 |                      |  |  |
|                                                                                                    | C None<br>C WEP64                                                                                                    |                                                      |                      |  |  |
| Select an encryption type:                                                                                                | • WEP128<br>• WPAPSK                                                                                                    | Help                                                 |                      |  |  |
| Previous                                                                                                    | WPA Enterprise with PEAP                                                                                                    |                                                      |                      |  |  |
|                                                                                                    | Figure 45:DH                                                                                                    | CP. SSID and Encry                                   | votion Settings      |  |  |

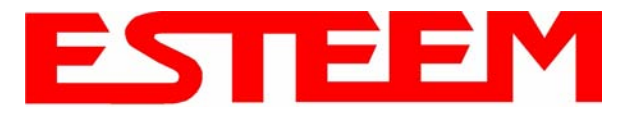

2. Select *Yes* if you would like to use DHCP services on either the **wireless** or **ethernet** connections. Enter the SSID for your network. The SSID is the unique identification for your wireless network and all 195Ed that share a wireless network MUST have the same SSID code. This identification code is case sensitive and must NOT contain spaces. Select the encryption level for the wireless network to match the level of the Access Point canopy. Reference Figure 45.

|                     | EST195E Web Config                                                                                  | uration Manager                                                                         | ESTEEM<br>Wireless Modems              |
|---------------------|----------------------------------------------------------------------------------------------------|-----------------------------------------------------------------------------------------|----------------------------------------|
| Top Status Log Setu | p <u>Advanced Backup</u> <u>Restore</u> SoftwareU                                                   | pdate Reboot About                                                                      |                                        |
|                     | Setup                                                                                               |                                                                                         |                                        |
|                     | Enter 13 hexadecimal bytes, separat<br>select which key should be used as t<br>wireless LAN device. | ted by colons, for each of the following 12t<br>he default WEP key. These values are co | 3-bit WEP keys and<br>nfigured for the |
|                     | Encryption type:<br>Enter WEP Key 1<br>(13 hex bytes):<br>Enter WEP Key 2                           | 128-Bit WEP for the wireless LAN device<br>11:22:33:44:55:66:77:88:99:00:aa:bb:cc       | Help                                   |
|                     | (13 hex bytes):<br>Enter WED Key 3                                                                  | 11:22:33:44:55:66:77:88:99:00:aa:bb:cc                                                  |                                        |
|                     | (13 hex bytes):                                                                                     | 11:22:33:44:55:66:77:88:99:00:aa:bb:cc                                                  | ]                                      |
|                     | Enter WEP Key 4<br>(13 hex bytes):                                                                  | 11:22:33:44:55:66:77:88:99:00:aa:bb:cc                                                  |                                        |
|                     | Select the default WEP key:                                                                         | • WEP Key 1<br>O WEP Key 2<br>O WEP Key 3<br>O WEP Key 4                                | Help                                   |
|                     | Previous                                                                                            | Next                                                                                    |                                        |

### Figure 46:WEP Key Entry

- 3. Enter the WEP key values for your application that will be used by all devices on the wireless network. Reference Figure 46.
- 4. Refer to the IP address in Table 1 and enter the **wireless** IP Address and IP Netmask for the Station Router. Reference Figure 47.

| EST195E Web Configuration Manager |                                                                      |                    |                 |                 |  |
|-----------------------------------|----------------------------------------------------------------------|--------------------|-----------------|-----------------|--|
| Top Status Log Set                | p <u>Advanced</u> <u>Backup</u> <u>Restore</u> <u>SoftwareUpdate</u> | Reboot About       |                 |                 |  |
|                                   | Setup                                                                |                    |                 |                 |  |
|                                   | Enter values for the following fields for manual IP setup.           |                    |                 |                 |  |
|                                   | Mode of operation                                                    | Station Masquerade |                 |                 |  |
|                                   | DHCP Services:                                                       |                    |                 |                 |  |
|                                   | Enter IP address for the <b>wireless</b> LAN interface:              | 172.16.2.30        | Help            |                 |  |
|                                   | Enter netmask for the <b>wireless</b> LAN interface:                 | 255.255.0.0        | Help            |                 |  |
|                                   | Previous                                                             | Next               |                 |                 |  |
|                                   |                                                                      |                    | Figure 47:Wirel | ess IP Settings |  |

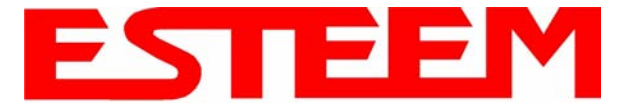

5. Refer to the IP address in Table 1 and enter the ethernet IP address and IP netmask. Reference Figure 48.

*Note:* When configuring the Ethernet devices connected to the Station Router 195Ed, the ethernet IP address will be **their** Gateway address (Figure 37).

| EST195E Web Configuration Manager |                                                           |                                     |                           |                  |
|-----------------------------------|-----------------------------------------------------------|-------------------------------------|---------------------------|------------------|
| Top Status Log Setu               | p <u>Advanced Backup</u> <u>Restore</u> <u>SoftwareUp</u> | date Reboot About                   |                           |                  |
|                                   | Setup                                                     |                                     |                           |                  |
|                                   | Enter values for the following fields for                 | manual IP setup of the <b>wirec</b> | <b>l bridging</b> device. |                  |
|                                   |                                                           |                                     |                           |                  |
|                                   | Mode of operation:                                        | Station Masquerade                  |                           |                  |
|                                   | DHCP Services:                                            | Off                                 |                           |                  |
|                                   | Enter IP address for <u>wired bridge</u> device:          | 172.16.38.189                       | Help                      |                  |
|                                   | Enter netmask for <u>wired bridge</u> device:             | 255.255.0.0                         | Help                      |                  |
|                                   | Previous                                                  | Next                                |                           |                  |
|                                   |                                                           |                                     | Figure 48:Wired Et        | hernet Interface |

6. All IP requests for the Ethernet devices connected to the 195Ed Station Router (Example #5) will need to be resolved by the Network Router (Figure 37). Enter the default route (Gateway) IP address for the Network Router in the 195Ed. Enter any DNS server information and press the *Next* button. Figure 49.

| EST195E Web Configur                                     | Iration Manager                               |
|----------------------------------------------------------|-----------------------------------------------|
| Top Status Log Setup Advanced Backup Restore SoftwareUpo | odate Reboot About                            |
| Setup                                                    |                                               |
| Enter values for the following fields to s               | set up the default route and DNS settings     |
|                                                          |                                               |
| Mode of operation:                                       | r: Station Masquerade                         |
| Enter default route IP address:                          | s: 172.16.1.6 <u>Help</u>                     |
| Use DNS client services?                                 | ? C Yes • No <u>Help</u>                      |
| Enter DNS domain:                                        | r <u>Help</u>                                 |
| Enter primary DNS server IP address:                     | s. Help                                       |
| Enter secondary DNS server IP address:                   | s. <u>Help</u>                                |
| Previous                                                 | Next                                          |
|                                                          | Figure 49:Default Route (Gateway) and DNS Inp |

7. Select *Commit Changes* to write the programming to Flash memory and reboot the Model 195Ed. When the reboot process has completed (approximately 30 seconds) the modem will be ready to place in operation.

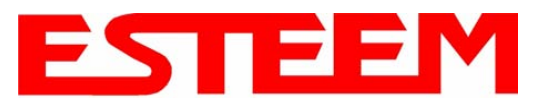

# CHAPTER 6 SERIAL APPLICATIONS

The ESTeem 195Ed is now available with an optional factory installed serial port that can provide RS-232 communication between two or more serial devices using the wireless broadband link. The serial data is encapsulated and transferred as a standard Ethernet packet over an operating 195Ed wireless Ethernet system. The configuration for a serial 195Ed network will be the same as an Ethernet or a serial (RS-232) based communication network.

The serial interface option can be used to link two or more serial devices in a new or existing system. The serial data has very little impact on the network bandwidth and will allow for both Ethernet and serial applications simultaneously. A few possible applications would be installation of the 195Ed in an existing serial based network that was looking for future upgrade to an Ethernet based system. Another would be using the high-bandwidth Ethernet connections to provide a link to remote video hardware but also provide a serial link to the existing PLC in a SCADA type application.

### SERIAL CONNECTIONS

The RJ-45 serial data port is the far-left port on face of the 195Ed (Figure 1). Using the ESTeem AA0621 interface cable, the 195Ed can be connected to a standard DTE-device (PC) with a male 9-pin Sub-D connector. The complete cable configuration is available in Appendix C – Interface Ports.

#### Second Ethernet Port

Installation of the serial option also includes installing a second 10/100 Base-T Ethernet interface. This second Ethernet port can be used to Bridge to the first Ethernet port (ETH\_0) and the wireless link to work as a two-port HUB

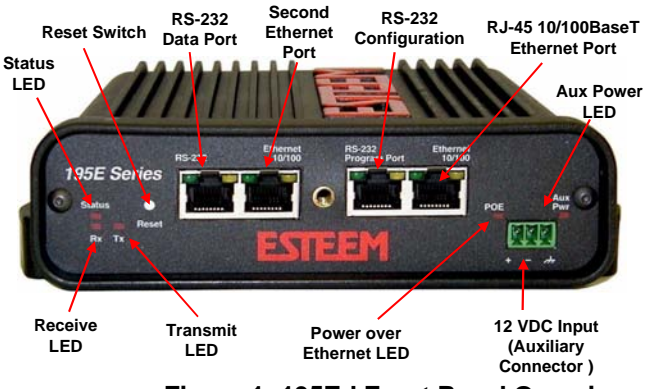

Figure 1: 195Ed Front Panel Overview

when configured in the AP Bridge mode. This second Ethernet port can also be configured as Router port between the wireless and the first Ethernet port in AP Router mode (Figure 2).

### **AP Bridge Mode**

In the AP Bridge mode, both Ethernet ports (ETH\_0 and ETH\_1) and the wireless port (WLAN\_0) are configured for a common subnet and share a common IP address.

### **AP Router Mode**

In the AP Router mode, the two Ethernet ports (ETH\_0 and ETH\_1) will be on separate subnets. The primary Ethernet port (ETH\_0) is configured for Subnet A. The secondary Ethernet port (ETH\_1) is bridged to the Wireless port (WLAN\_0), sharing an IP address and configured for Subnet B.

If desired, the secondary Ethernet Port (ETH\_1) can be configured for a 3rd subnet (i.e. subnet C). This requires advanced configuration and routing tables specific to the particular networks.

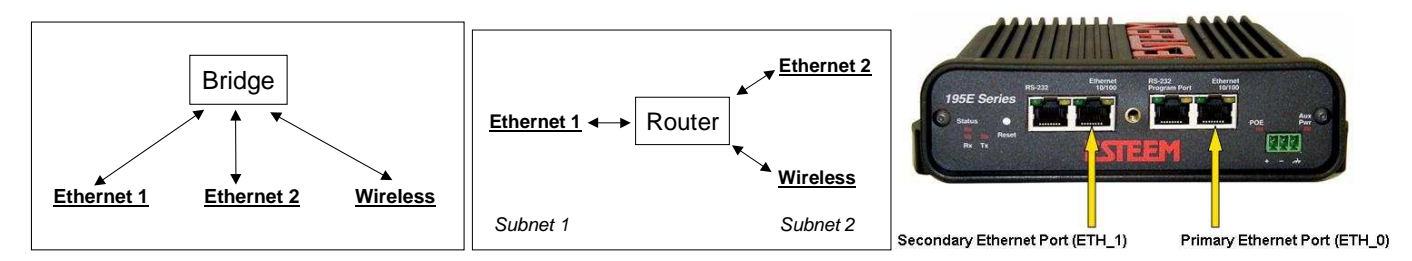

### Figure 2: Bridge and Router Configuration for Ethernet Ports

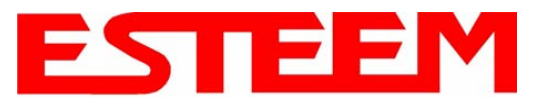

## CHAPTER 6 SERIAL APPLICATIONS

|                | EST195E Web Configuration Manager                                                                                            |                                                                                                    |               |  |  |
|----------------|----------------------------------------------------------------------------------------------------|----------------------------------------------------------------------------------------------------|---------------|--|--|
| Top Status Log | Setup Advanced Backup Restore SoftwareUpdate Reboot About                                                                    |                                                                                                    |               |  |  |
|                | Setup                                                                                                    |                                                                                                    |               |  |  |
|                | Select whether you want to enable the redirector for the extern<br>then configure the remainder of the settings on the page. | al serial port device. If you choose to enable th                                                                                                    | e redirector, |  |  |
|                | Enable the serial data port?                                                                                                 | C Yes<br>© No                                                                                                    | <u>Help</u>   |  |  |
|                | Select the mode:                                                                                                    | <ul> <li>Full Redirector Mode</li> <li>C Terminal Server Mode</li> </ul>                                                                             | <u>Help</u>   |  |  |
|                | Select the baud rate:                                                                                                    | <ul> <li>2400 baud</li> <li>4800 baud</li> <li>9600 baud</li> <li>19200 baud</li> <li>38400 baud</li> <li>57600 baud</li> <li>115200 baud</li> </ul> | <u>Help</u>   |  |  |
|                | Select the number of data bits:                                                                                              | C 7<br>€ 8                                                                                                    | <u>Help</u>   |  |  |
|                | Select the number of stop bits:                                                                                              | © 1<br>© 2                                                                                                    | Help          |  |  |
|                | Select the parity.                                                                                                    | C Even<br>C Odd<br>€ None                                                                                                    | Help          |  |  |
|                | Select the serial<br>flow control:                                                                                           | <ul> <li>C Hardware</li> <li>C Software</li> <li>𝔅 None</li> </ul>                                                                                   | <u>Help</u>   |  |  |
|                | Enter the maximum bridge links for<br>multicast packets (1-255):                                                             | 2                                                                                                    | <u>Help</u>   |  |  |
|                | Enter the destination IP address for the serial packets<br>(multicast address for multipoint system):                        | 0.0.0.0                                                                                                    | Help          |  |  |
|                | Enter the serial IP port number (1024-64535):                                                                                | 1412                                                                                                    | <u>Help</u>   |  |  |
|                | Enter the maximum packet size in bytes (1-1024):                                                                             | 1                                                                                                    | Help          |  |  |
|                | Enter the number of milliseconds (10-10000)<br>of silence for packetization:                                                 | 250                                                                                                    | Help          |  |  |
|                | Select whether to use<br>delimiter character 1:                                                                              | C Yes<br>⊙ No                                                                                                    | <u>Help</u>   |  |  |
|                | Enter delimiter character 1 (00-ff hex):                                                                                     | 00                                                                                                    | Help          |  |  |
|                | Select whether to use<br>delimiter character 2:                                                                              | C Yes<br>© No                                                                                                    | <u>Help</u>   |  |  |
|                | Enter delimiter character 2 (00-ff hex):                                                                                     | 00                                                                                                    | Help          |  |  |
|                | Enter whether the terminal server should read/generate modern control lines:                                                 | C Yes<br>⊙ No                                                                                                    | Help          |  |  |
|                | Previous                                                                                                    | Next                                                                                                    |               |  |  |

**Figure 3: Serial Configuration Screen** 

### SERIAL CONFIGURATION

Configuration of the serial port is completed during the standard setup of the 195Ed. After completion of the Repeater Peer configuration screen, the Serial Port Setup screen (Figure 3) will be displayed. Each section in the Serial Port Setup screen is described in detail with the following:

#### Enable the RS-232 Data Port

Enabling the serial data port allows the modem to send RS-232 data over the broadband wireless connection established with the ESTeem repeater peers. The modem can be configured in a point-to-point or point-to-multipoint system. Select Yes if you wish to enable the serial data port.

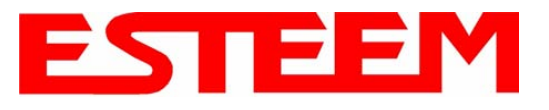

#### Mode of Operation

There are two distinct modes of operation for the serial port in the 195Ed. The Redirector mode will provide two-way serial communication between two or more serial devices, while the Terminal Server mode will allow serial communication to a specific remote site by connecting through telnet or SSH. Select one of the following modes of operation:

Full Redirector Mode - This mode allows bi-directional RS-232 data communication with another ESTeem. The RS-232 data transmission will appear transparent to the connected devices as if a serial cable is connected between the two ports. This mode will also be used in a multi-point serial network were all serial devices will need bi-directional communication (Figure 4).

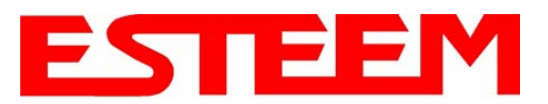

# CHAPTER 6 SERIAL APPLICATIONS

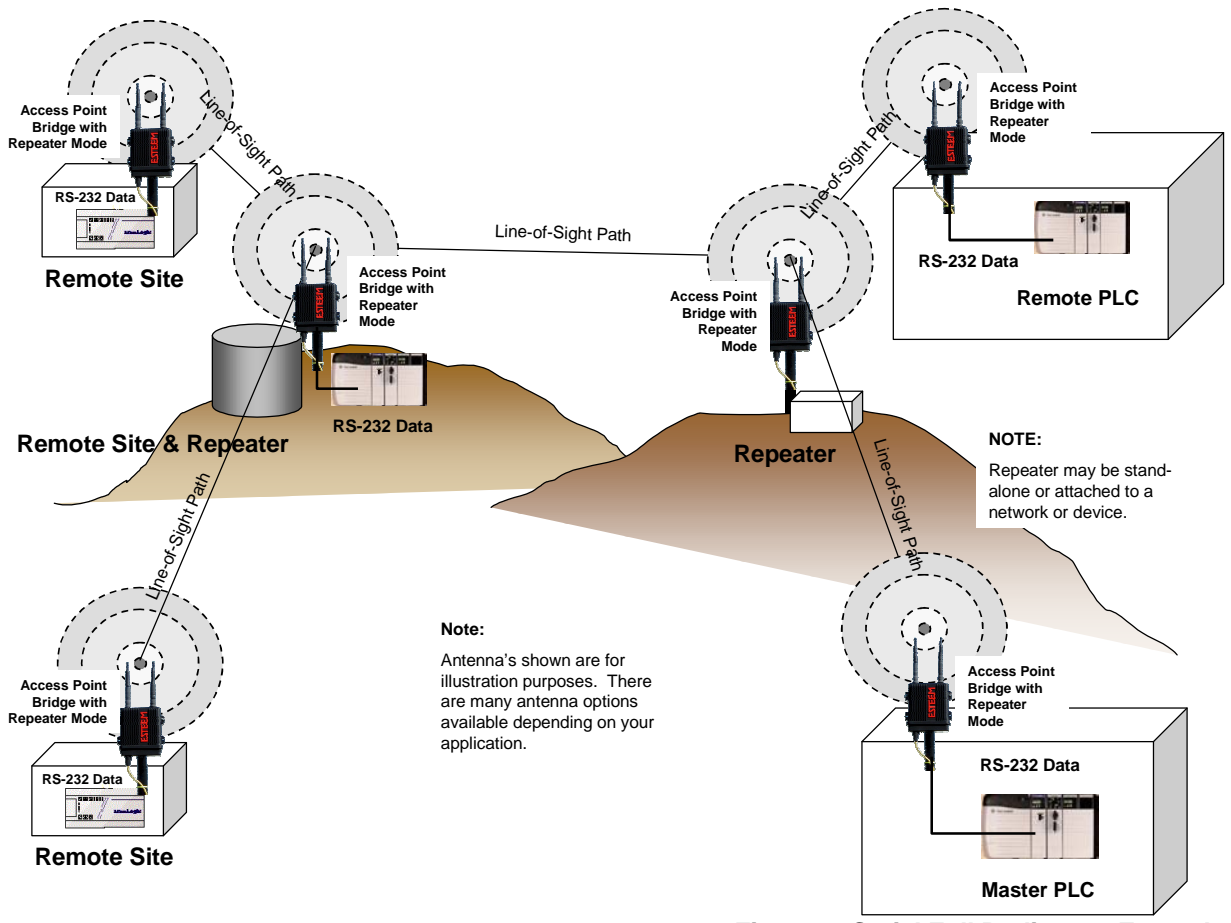

Figure 4: Serial Full Redirector Example

Terminal Server Mode - This mode of operation translates RS-232 serial data into a network-oriented terminal protocol, such as telnet or SSH. This mode would be selected if an interactive RS-232 session at remote locations is desired over the wireless Ethernet link (Figure 5).

#### Baud Rate

Select the data rate of the RS-232 connection to match your serial device.

#### Data Bits

Select the number of data bits on the RS-232 connection to match your serial device.

#### Stop Bits

Select the number of stop bits on the RS-232 connection to match your serial device.

### Parity

Select the parity of the RS-232 connection to match your serial device.

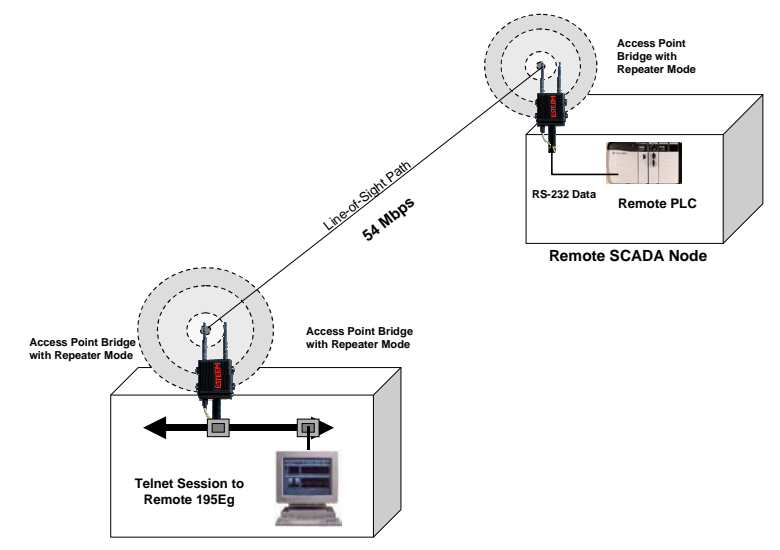

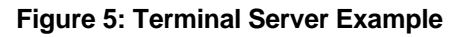

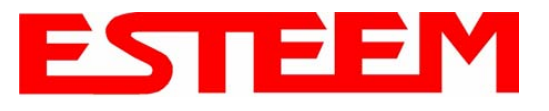

#### Flow Control

Select the type of data flow control used on the RS-232 connection. The ESTeem can support Hardware flow control (RTS/CTS control lines) or Software Flow Control (XON/XOFF). Select <u>None</u> if no serial flow control is necessary.

#### Maximum Bridge Links for Multicast Packets

This value sets the maximum number of Ethernet bridge links that the multicast packets will be sent through when used in a multipoint system. A multi-point serial network uses multicast packets (UDP) to send the data to more than one remote ESTeem. You want to limit the number of network bridge links that these UDP packets will be passed through to make the network more efficient.

If you are using multiple ESTeem repeater links to send the serial data to remote locations, the value for the <u>maximum bridge link</u> needs to be increased to a number greater than the longest repeater chain. For example, if you are using four repeater (peer) links to send the serial data between two or more sites the number will need to be five (5) or greater (Figure 4).

#### **Destination IP Address**

The ESTeem configured for the correct destination IP and port number will send and receive the serial data from another modem. Set the destination IP address for the ESTeem where the serial data will be sent. If sending to more than one ESTeem (Multipoint) set to a multicast address (i.e 224.0.0.1).

# Note: If you are using the ESTeem 195Ed in a multipoint application (multicast), you must have default Gateway configured in the ESTeem set to the IP address of the Root Bridge modem.

#### Serial IP Port Number

The ESTeem configured for the correct destination IP and port number will send and receive the serial data from another modem. Set the IP port numbers to match where the serial data will be sent. The serial data will not be sent if both the IP address and port number are not correct.

#### Maximum Packet Size

This number represents the maximum size of the serial data packet in bytes. If the number of bytes of data in the serial port buffer exceeds the <u>maximum packet size</u> before the timer or delimiter character is reached, the ESTeem will send forward the serial packet. For example, if the <u>maximum packet size</u> is set to a value of 100, when the serial port receives 100 bytes the data will be sent through the wireless connection.

#### Number of Milliseconds for Packetization

This number represents the time the ESTeem will hold data in the serial data buffer before sending to the remote ESTeem. This feature is generally used if the serial data does not have a consistent packet length or delimiter character. For example, if the number of milliseconds is set to a value of 10 the ESTeem will monitor the incoming serial data stream and any break in characters longer than 10 milliseconds will cause the data will be sent through the wireless connection.

#### **Delimiter Characters**

Enabling and specifying a delimiter character will transmit the data in the serial buffer when the delimiter character is recognized in the serial data stream. There are two unique delimiter characters that can be configured and enabled independently.

#### Terminal Server Control Lines

Enabling this feature will allow the ESTeem in the Terminal Server mode to read and generate modem control lines to the connected device.

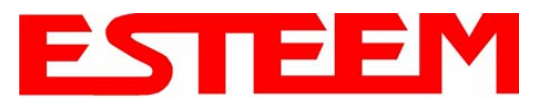

To increase the wireless network's area of coverage for both indoor and outdoor applications, the ESTeem 195Ed utilizes a custom repeating feature that allows increased coverage areas without the added expense of hard cabling or adding an additional point to point radio link. With a conventional wireless network, all of the APs have to be interfaced to a common network either by hardwire,

see Figure 1, or a separate, dedicated RF backbone. The

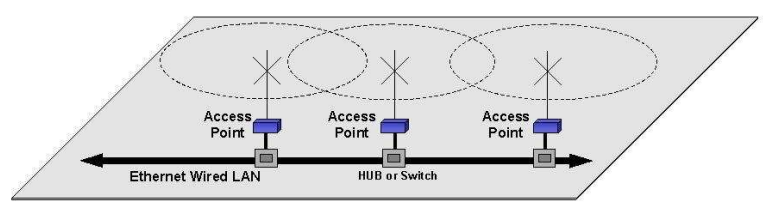

Figure 1: Conventional Access Point Diagram

Model 195Ed can create this RF backbone, bridge Ethernet networks connected to the wired Ethernet port and provide the wireless canopy clients simultaneously.

When programmed in any of the three Access Point (AP) Repeater Modes, the Model 195Ed will create a wireless network with other Model 195Ed units in radio range that are programmed in the AP Repeater Peer table during setup. This feature adds the increased functionality of repeaters to the typical Ethernet Bridge configuration.

### **ESTEEM MESH NETWORK**

One of the most powerful features of the AP Repeater Mode is the ability to input multiple communication routes and designate the priority for each of these routes to create a wireless Mesh network. The ESTeem Model 195Ed will automatically change communication routes in the network if a route has failed. The new route will be based upon the priority level set during configuration. This wireless Meshing technology allows the RF network to "self-heal" if any of the communication paths fail.

The routing priority is manually set during the configuration of the 195Ed. A manual path configuration is far superior to standard "self-discovery" networks, because you have direct control over the best RF paths and can easily identify any failed routes for easy troubleshooting. For example, Figure 2 shows a typical wireless Ethernet system used in the Water/Waste Water Industry. The problem with a standard "self-discovery" Mesh network is the selection of routes. Notice that the communication between the Water Plant (Site A) and Pump Site D has a marginal link, but it is the most direct route between the Ethernet devices.

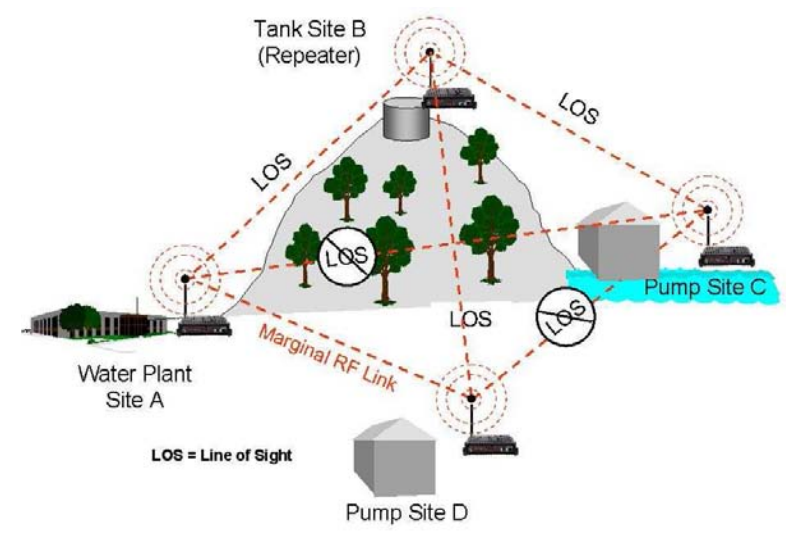

Figure 2: Small Mesh Network Diagram

This scenario poses the question, which path will the network select? The ESTeem Mesh Network takes out the guessing games by allowing the user to select and prioritize all communication routes in the system. In our example we would want the primary link to go through Tank B (Repeater) and use the direct link only if this primary link fails. The following sections will show how this completed.

### Configuration

The configuration of the repeater paths is completed during setup of the Access Point modes. All three Access Point modes support repeating and Meshing features. Figure 3 shows an example repeater peer table from the setup menus. For an ESTeem 195Ed to communicate with another ESTeem 195Ed, *Yes* must be selected at the "*Enable Repeater Capability*." Next, the Wireless LAN (WLAN) MAC address of <u>each</u> Model 195Ed that will have direct communications must be added to the Repeater Peer List. Finally, *enabling the link* allows the corresponding 195Ed to be included in the communication routing. Mobile clients do not

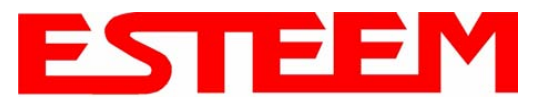

require input in the repeater peer table. If multiple Mesh routes are configured, you will also need to set the values for Priority and Path Costs (explained in Spanning Tree below). For multiple examples of repeater configurations, please refer to Chapter 5 of this user's manual.

|     |            | EST195E W                                                                               | eb Configuration Manag                                                   | er EST                                                                                                    | EEM<br>Wreless Modems |
|-----|------------|-----------------------------------------------------------------------------------------|--------------------------------------------------------------------------|----------------------------------------------------------------------------------------------------|-----------------------|
| Top | Status Log | Setup Advanced Backup Restore Softw                                                     | areUpdate Reboot About                                                   |                                                                                                    |                       |
|     |            | Setup - Add a Repeater Peer                                                             |                                                                          |                                                                                                    |                       |
|     |            | To add a new repeater peer for the <u>fir</u><br>key type, the key and the rate set and | <u>st wireless</u> LAN interface, ente<br>I click the "Create Repeater P | er the MAC address, the port priority, the port cost, the<br>leer" button.                                                                                                    |                       |
|     |            | Enter the MAC address:                                                                  | 00:04:3f:00:09:05                                                        | Enter the 48-bit MAC address of the repeater peer.                                                                                                    |                       |
|     |            | Enter the port path cost:                                                               | 100                                                                      | Enter the bridge port path cost for this link. (1-<br>65535)                                                                                                    |                       |
|     |            | Select the encryption type:                                                             | C None<br>C WEP 64-bit<br>© WEP 128-bit<br>C TKIP                        | Select the repeater link encryption method.<br>Note: the encryption method and key setting<br><u>must</u> be the same on <u>both</u> repeater peers.                                |                       |
|     |            | Enter the encryption key:                                                               | 11:22:33:44:55:66:77:88:                                                 | Enter the encryption key as a sequence of<br>hexadecimal bytes (e.g. 0a:0b:1c:2d:3e). Key<br>length: None=0 bytes, WEP64=5 bytes,<br>WEP128=13bytes, TKIP=32 bytes.                 |                       |
|     |            | Select link data rate:                                                                  | Dynamic ▲<br>1 Mbps<br>2 Mbps<br>5.5 Mbps<br>6 Mbps<br>9 Mbps ▼          | Allow dynamic rate selection or select a<br>specific data rate for this link to use. It is<br>recommended, but not required, that the rate<br>selections be the same on both peers. |                       |
|     |            | Enable link:                                                                            | • Enable<br>• Disable                                                    | Enable or disable the repeater peer link.<br>Enable must be selected for the repeaters to<br>communicate.                                                                           |                       |
|     |            | Return to Repeater Setup                                                                | Create Repeater Peer                                                     |                                                                                                    |                       |
|     |            |                                                                                         |                                                                          | Figure 3: Repeater Config                                                                                                    | uration Example       |

### SPANNING TREE PROTOCOL (STP)

The ESTeem Model 195Ed uses standard Ethernet Spanning Tree Protocol (STP) to determine the radio routing structure of the wireless network. The primary purpose of STP is to make sure that "network loops" are not created. A network loop is having two communication paths to the same destination where the remote device would receive the same data multiple times. If there were no way to control the data flow, this data would be constantly passed around this loop causing a "packet storm" that would shut down the entire network. The Spanning Tree Protocol will block all these redundant links.

The STP operation begins by determining which Ethernet device on the network will be the Root Bridge. All Ethernet networks have a Root Bridge that is selected by the lowest MAC address. All path costs are evaluated against this Root Bridge device to determine routing and which paths will be blocked. On a wired Ethernet network, the location of the Root Bridge is not really important, but in a wireless network selection of the Root Bridge is critical to the wireless network routing. Let's use one of the Example network diagrams from Chapter 5 to continue the discussion (Figure 4).

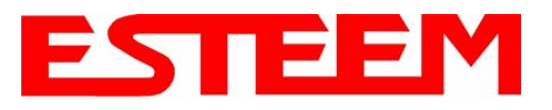

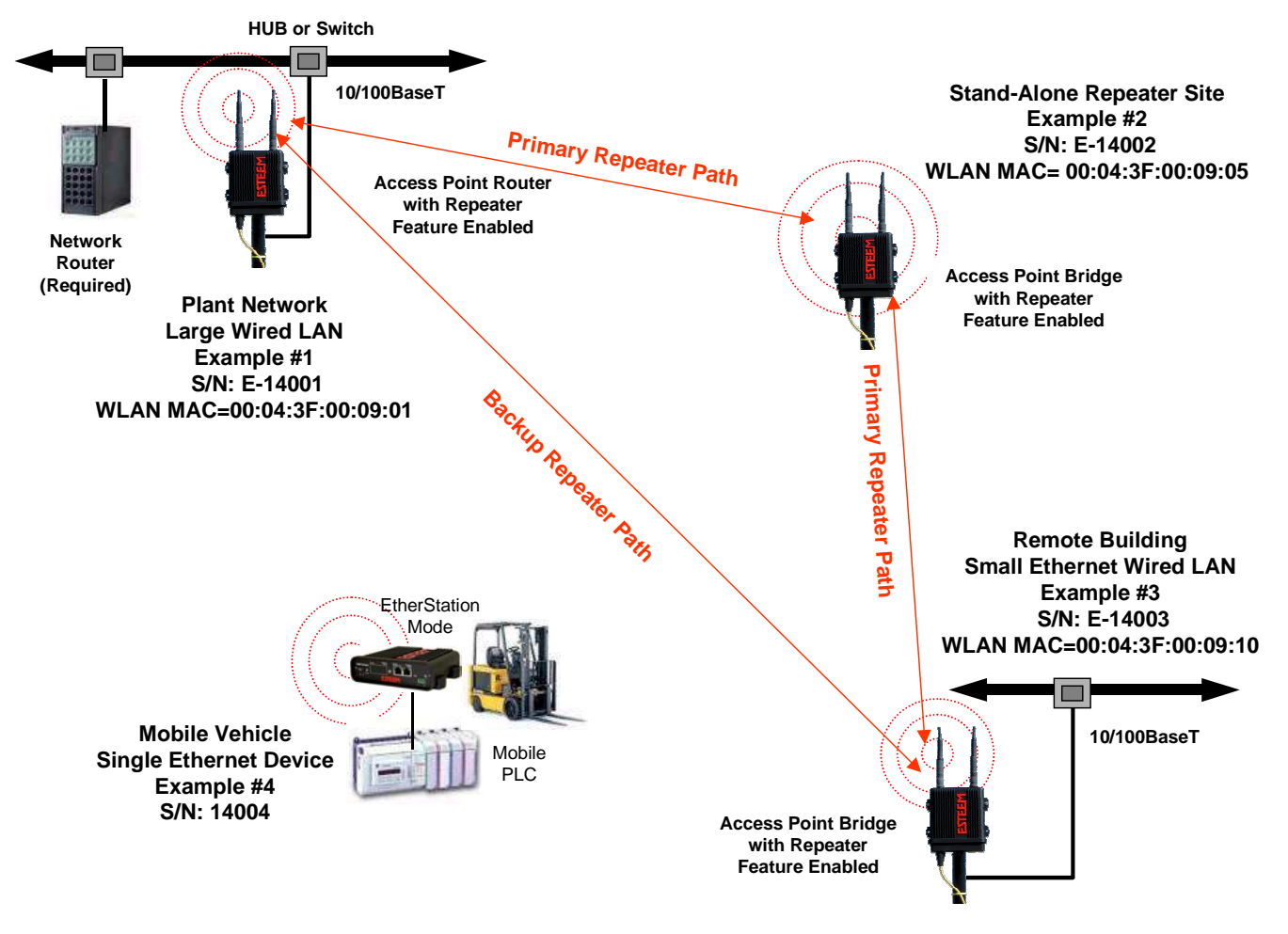

Figure 4: Programming Example #1 Diagram

The following sections describe the process of the STP in the ESTeem Model 195Ed as how it would happen in the above example.

<u>Learning Phase</u> - Once properly configured, each Model 195Ed will begin to search out the other Model 195Ed units in radio range that are programmed in the AP Repeater Peer table. All Model 195Ed's will calculate their routes to every Model 195Ed in the network based upon the lowest "path cost" to the Root Bridge. Path cost is the total cost of transmitting a packet through the wireless network to the Root Bridge. Note: *The Root Bridge in a network should be the Model 195Ed where the majority of the data flow is processed.* In every wireless network of two or more radios, the Root Bridge should be user defined. If not defined, the ESTeem 195Ed with the lowest MAC address will be designated as the Root Bridge.

In Figure 4, the Plant network (Example 1) is the most logical location for the Root Bridge based upon the amount of data flow. Setting this site as the root bridge is discussed below in Root Bridge.

<u>Blocking and Forwarding Phase</u> – To ensure you do not have a network loop situation due to redundant paths in your wireless network, the Model 195Ed will recognize and disable (block) one or more redundant links and provide back up links should the primary link fail. This establishes a wireless mesh network with a series of forwarding links, based upon the shortest path cost to the Root Bridge.

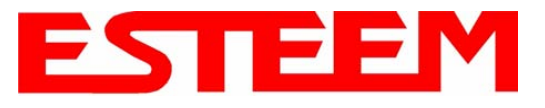

For example, looking at Figure 4, the Remote Building has two routes to the Root Bridge (Plant Network – Example #1); directly to the site and through the repeater. The direct link between the two sites is the shortest route (lowest Path Cost) and will be selected as the primary route unless overridden by manually changing the Path Cost in the configuration.

#### Path Cost

If more than one communication path to the Root Bridge is found, the 195Ed must determine which route to take based upon the lowest Path Cost. The default path cost to all links in the 195Ed network is 100. If the Path Costs are equal then the lowest MAC address will determine the priority route. In the ESTeem Mesh Network we want to directly control all data flow so do **not** want the routes to be automatically determined.

Looking again at our Example in Figure 4, if we made no changes to the default path cost of 100 (note values in Figure 3) the lowest path cost would be direct from the Remote Building to the Root Bridge (Plant Network).

| Link Description                             | Number of Routes | Total Path Cost |
|----------------------------------------------|------------------|-----------------|
| Direct from Remote Building                  | 1                | 100             |
| Remote Build to Root Bridge Through Repeater | 2                | 200             |

To configure the 195Ed to select the repeater as the primary radio path, set the path cost value for the direct link greater than 200 to make this the primary radio path. The lowest path cost will identify the highest priority. The Model 195Ed will use this routing, but also switch to direct communication if the repeater were to disappear.

#### **Root Bridge**

In any Access Point Repeater network consisting of more than two sites, one Model 195Ed should be designated as the Root Bridge. Only one Model 195Ed can be designated as the Root Bridge in a given network and should be located where the majority of the Ethernet data flow is processed. This site may be the Master location in a SCADA network or could be configured at a repeater site. Selection is important because all Model 195Ed's NOT configured as the Root Bridge will choose routing based upon the Path Cost to the Root Bridge. If you have any question as to which site in your AP Repeater application should be the Root Bridge, contact ESTeem Customer Support at 509-735-9092 or e-mail your application to <a href="mailto:support@esteem.com">support@esteem.com</a>.

|                | EST195E Web Configuration Manager                                                                                                    | EEM<br>Wireless Moderns |  |
|----------------|----------------------------------------------------------------------------------------------------|-------------------------|--|
| Top Status Log | Setup Advanced Backup Restore SoftwareUpdate Reboot About                                                                                                    |                         |  |
|                | Setup                                                                                                    |                         |  |
|                | Select whether to enable repeater capability. If the <b>repeater</b> capability is disabled, the peer list is ignored. If the <b>repeater</b> capability is enabled, then a link is established with each peer in the list.                                                            |                         |  |
|                | You may add a peer to the list, remove an existing peer or modify an existing peer by clicking the appropriate button below.                                                                                                    |                         |  |
|                | The following configurations are for the wireless LAN device.                                                                                                    |                         |  |
|                | Enable the <b>repeater</b> capability? © Yes <u>Help</u><br>© No<br>Set as <b>root</b> bridge? © Yes<br>C No                                                                                                    |                         |  |
|                | Port Path Encrypt Data<br>MAC Addr Priority Cost Type Rate Enable                                                                                                    |                         |  |
|                | Repeater Peer List:         00:04:3f:00:09:05         128         100         WEP128 Dynamic true         Add           00:04:3f:00:09:10         128         201         WEP128 Dynamic true         Add           Remove         Modify         Modify         Modify         Modify |                         |  |
|                | Previous Next                                                                                                    |                         |  |

Figure 3: Repeater Configuration Example

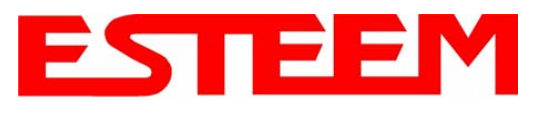

The Root Bridge will be selected in one of two ways: the Root Bridge can be manually set (recommended) during the configuration of the Repeater Peer table (Figure 3) **or** the Root Bridge designation will default to the lowest MAC address of all the Model 195Ed's in the network. The manual Root Bridge configuration is located in the "Advanced Settings" section.

#### **Redundant Backup**

The ESTeem Model 195Ed configured in Access Point Repeater mode will automatically function as a redundant backup if two Model 195Ed's are installed at the same location (Figure 7). If two Model 195Ed's are connected to the same HUB or Switch, one of the Model 195Ed's will be **Blocked** when the Spanning Tree Protocol is completed. The network will continue to use this route until any problem with the original Model 195Ed is detected and the second Model 195Ed will begin operation at that site.

**Redundant Master Configuration** – The configuration in Figure 7 will also provide a redundant backup for the Master Site (Root Bridge). Configure both Model 195Ed's as Root Bridges (see above) giving the primary Root Bridge a value of 1 and the secondary Root Bridge a value of 2.

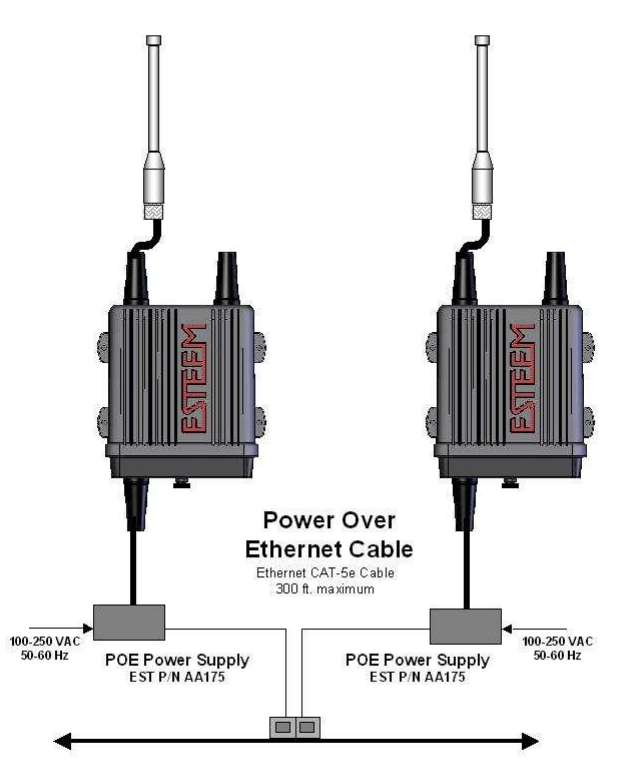

Figure 7: Redundant Backup Diagram

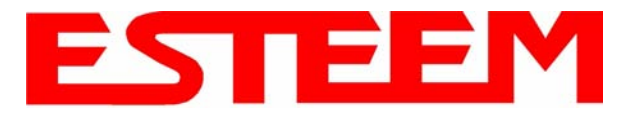

### ANTENNA AND CABLE CONFIGURATIONS

Warning: Only the tested cable lengths and antennas provided by EST meet the FCC and DOC maximum peak output power requirements. Any other combination of antennas or coax cables is not authorized. To reduce potential radio interference to other users, the antenna type and its gain should be so chosen that the equivalent isotropically radiated power (e.i.r.p.) is not more than that permitted for successful communication.

EST offers different types of antennas for both indoor and outdoor configurations. This device has been designed to operate with the antennas listed below, and having a maximum gain of 7 dB. Antennas not included in this list or having a gain greater than 7 dB are strictly prohibited for use with this device. The required antenna impedance is 50 ohms.

#### Part Number: AA191Es

- Omni-directional, permanent vehicle mount antenna, 5dB gain with integral 17' coax cable.
- Outdoor mobile applications.
- There must be a minimum separation distance of 23 cm. from the antenna to the user. *See Warnings*.

#### Part Number: AA20DMs

- Omni-directional direct mount antenna, 2 dBi gain.
- Indoor and outdoor applications.
- There must be a minimum separation distance of 23 cm. from the antenna to the user. *See Warnings*.

#### Part Number: AA20Es900

- Omni-directional external pole mount antenna, 7 dBi gain with 3-ft. integral feedline and connector.
- Outdoor applications.
- There must be a minimum separation distance of 23 cm. from the antenna to the user. *See Warnings*.

#### Part Number: AA203Es900

- Directional pole mount antenna, 7 dBi gain with 3-ft. integral feedline and connector.
- Point to point and point to multi-point outdoor applications.
- There must be a minimum separation distance of 23 cm. from the antenna to the user. *See Warnings*.

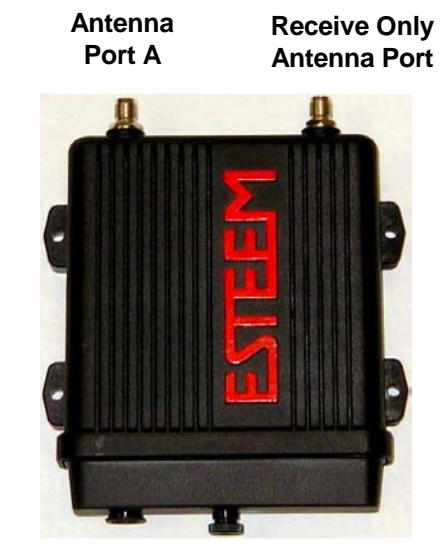

#### Notes:

Antenna Port A is a transmit and receive port for use in all applications.

Antenna Port B is a receive only port and is used for dual diversity antennas applications only. This port is not used for point to point applications.

#### Warnings:

Only pre-made coax cables from the factory used in conjunction with either the AA20Es900 omni-directional and AA203Es900 directional antennas meet all FCC Section 15.247(b) EIRP maximum power requirements.

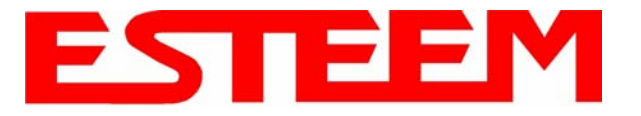

| Feedline Type | Attenuation<br>(dB/100 ft.) @ 2.4 GHz |
|---------------|---------------------------------------|
| RG-8 (Solid)  | 7                                     |
| LMR 600       | 4.4                                   |
| 3/8" Heliax   | 6.5                                   |
| 1/2" Heliax   | 3.5                                   |
| 7/8" Heliax   | 2                                     |
| 1.25" Heliax  | 1.6                                   |

**Note:** A -3 dB loss means you have lost 1/2 of your signal or transmitter power. A +3 dB gain means you have doubled (x2) your signal or transmitter power.

Example:

A 6 dB antenna will increase the radiated output power of a 1 watt transmitter to 4 watts {times  $4 = 3 dB(x^2) + 3 dB(x^2)$ } and increase the received signal strength to receiver times 4